### **GUIDA SALDOREALE 2024**

Guida passo passo per il calcolo degli interessi anatocistici con il programma SaldoReale .

- Fase I: Inserimento delle operazioni di conto corrente nell'estratto conto di Saldo Reale.
- Fase II: Inserimento delle condizioni bancarie (Tassi attivi e passivi).
- Fase III: Inserimento delle commissioni di massimo scoperto e delle spese.
- Fase IV: Ricalcolo degli interessi con la capitalizzazione scelta.
- Fase V: Riepilogo dei calcoli effettuati dal programma e confronto con quelli della banca.
- Fase VI: Esportazione e stampa

**Fase I:** La prima operazione da effettuare è l'inserimento dei dati nei campi visualizzati nella sezione "Saldo iniziale" e nella sezione "Inserimento e modifica", tenendo presente che l'inserimento delle operazioni nell'estratto conto deve essere fatto nello stesso ordine dell'estratto conto bancario.

| oiniziale<br>Data: 11/01/1991 | B 😂 Import           | o: 0 Va                      | iluta: Lire | ~                         |                            |                 |
|-------------------------------|----------------------|------------------------------|-------------|---------------------------|----------------------------|-----------------|
| imento e modifica -           |                      |                              |             |                           |                            |                 |
| odo 1 Metodo 2                | Metodo 3             |                              | 25          |                           |                            |                 |
| Anno operazione:              | 1998 🗢               | Anno valuta: 1998 💲          | Imp         | oorto (+/-);<br>Costo: In | -71.054<br>teressi Passivi |                 |
| izzare le frecce direz        | ionali, il tasto TAB | ed il tasto INVIO.           |             |                           | Nuovo Modifica Elimina     |                 |
| aglio                         |                      |                              |             |                           |                            |                 |
| DATA<br>DPERAZIONE            | DATA<br>VALUTA       | DARE/AVERE                   | DEBITO      | CREDITO                   | COSTI                      | SALDO CONTABILE |
|                               |                      | Totali period. giugno 1998   |             |                           |                            | 24.925.29       |
|                               |                      |                              |             |                           |                            |                 |
|                               |                      | Totali period. 2° TRIM. 1998 |             |                           |                            | -2.837.11       |
|                               |                      |                              |             |                           |                            |                 |
|                               |                      | TOTALI period. 1* SEM. 1998  |             |                           |                            | 18.389.03       |
| 01 107 11 000                 | 00.000.00.000        |                              | 000.000     |                           |                            | 17.00.00        |
| 01/07/1998                    | 29/06/1998           | D                            | -920.000    | 0                         |                            | 17.463.03       |
| 01/07/1998                    | 20/06/1000           | D                            | -320.000    | 0                         | Interacci Paccivi          | 16.043.03       |
| 03/07/1998                    | 30/06/1998           | D                            | -16 341     | 0                         | Cme                        | 16 461 63       |
| 03/07/1998                    | 30/06/1998           | D                            | -179.600    | 0                         | Spese                      | 16.282.03       |
| 06/07/1998                    | 30/06/1998           | D                            | -12,784,346 | 0                         |                            | 3.497.69        |
| 06/07/1998                    | 10/07/1998           | A                            | 0           | 1.230.000                 |                            | 4.727.69        |
| 06/07/1998                    | 08/07/1998           | A                            | 0           | 7.411.000                 |                            | 12.138.69       |
| 06/07/1998                    | 06/07/1998           | A                            | 0           | 5,954,000                 |                            | 18.092.69       |
| 07/07/1998                    | 30/06/1998           | D                            | -3.150      | 0                         | Spese per comunicazioni    | 18.089.54       |
| 09/07/1998                    | 06/07/1998           | D                            | -482.000    | 0                         |                            | 17.607.54       |
| 09/07/1998                    | 07/07/1998           | D                            | -12.556.137 | 0                         |                            | 5.051.40        |
| 10/07/1998                    | 30/06/1998           | D                            | -18.000     | 0                         | Imposta di Bollo           | 5.033.40        |
| 13/07/1998                    | 15/07/1998           | A                            | 0           | 1.585.000                 |                            | 6.618.40        |
| 13/07/1998                    | 13/07/1998           | A                            | 0           | 12.430.000                |                            | 19.048.40       |
| are due volte su un<br>otali  | a registrazione per  | modificarla.                 |             | 1                         |                            |                 |

Saldo Iniziale: se il Saldo Iniziale è diverso da zero, inserire la sua data, l'importo e la valuta nella sezione "Saldo iniziale".

| ater  | 11/01/1000 | ~ | Importo: | 0 | Valuta  | Liza |  |
|-------|------------|---|----------|---|---------|------|--|
| Jata: | 11/01/1998 | × | Importo: | U | Valuta: | Lire |  |

**Inserimento e modifica**: la registrazione di ogni operazione risualta essere molto veloce in quanto ci sono tre metodi di inserimento da poter scegliere:

- Metodo 1: tramite un selettore preimpostato per l'intera data;
- Metodo 2: tramite un selettore preimpostato per l'anno ed un campo testo per la data;
- Metodo 3: tramite una maschera di testo.

E' possibile cambiare il metodo di inserimento in qualunque momento.

| vletodo 1 | Metodo 2    | Metodo 3 |              |        |
|-----------|-------------|----------|--------------|--------|
| Anno      | operazione: | 1998 😂   | Anno valuta: | 1998 😂 |
| Data      | operazione: | 0307     | Data valuta: | 3006   |

Gli importi negativi a debito vanno inseriti preceduti dal segno meno.

|                |                   | Fare click per aprire la maschera<br>costo dove è possibile aggiunge-<br>re, eliminare o modificare una<br>voce di costo. |
|----------------|-------------------|----------------------------------------------------------------------------------------------------|
| Importo (+/-): | -71.054           | /                                                                                                    |
| Costo:         | Interessi Passivi | <b></b>                                                                                                    |
|                | Nuovo Modifica    | Elimina                                                                                                    |

**Costo**: Nel campo "costo" è possibile scegliere il costo personalizzato da assegnare al movimento da registrare (es.: interessi passivi, spese, canoni, commissioni di massimo scoperto). Ai fini del calcolo dell'anatocismo il campo "costo" non deve essere riempito con il totale delle Competenze, come riportato nel riassunto scalare della banca, ma con le singole voci degli interessi attivi, passivi, cms e spese).

Se si vuole modificare un voce di costo, cliccare sul pulsante situato a fianco del campo di scelta costo e aprire la maschera "Costi", dove è possibile aggiungere, modificare, ed eliminare una voce di costo.

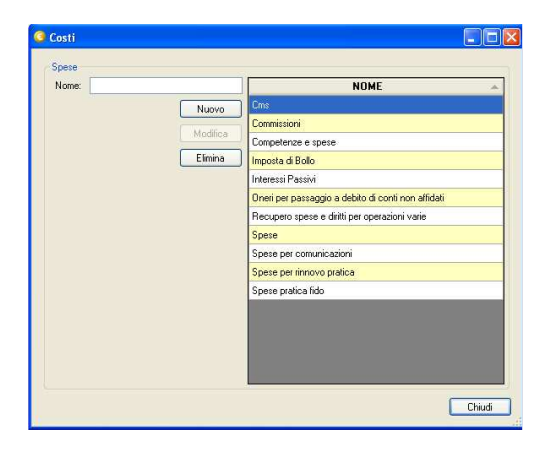

Griglia: Nella griglia vengono visualizzati tutti i movimenti dell'estratto conto.

| DATA<br>OPERAZIONE | DATA<br>VALUTA | DARE/AVERE                 | DEBITO   | CREDITO | COSTI                   | SALDO CONTABILE |
|--------------------|----------------|----------------------------|----------|---------|-------------------------|-----------------|
|                    |                | TOTALI period. ANNO 1998   |          |         |                         | -18.256.119     |
| 06/01/1999         | 31/12/1998     | D                          | -523.657 | 0       | Interessi Passivi       | -18.779.776     |
| 06/01/1999         | 31/12/1998     | A                          | 0        | 68.660  | Competenze e spese      | -18.711.116     |
| 06/01/1999         | 31/12/1998     | D                          | -1.300   | 0       | Spese per comunicazioni | -18.712.416     |
| 06/01/1999         | 31/12/1998     | D                          | -75.498  | 0       | Cms                     | -18.787.914     |
| 06/01/1999         | 31/12/1998     | D                          | -88.000  | 0       | Spese                   | -18.875.914     |
| 14/01/1999         | 31/12/1998     | D                          | -18.819  | 0       | Imposta di Bollo        | -18.894.733     |
|                    |                | Saldo progr. al 31/01/1999 |          |         |                         | -18.894.733     |

Per attivare la modifica di una registrazione è sufficiente selezionare la riga corrispondente e cliccarci sopra due volte col pulsante sinistro del mouse. A questo punto modificarne i valori nella sezione "Inserimento e modifica" e cliccare sul tasto modifica. Lo stesso procedimento va seguito per eliminare una registrazione premendo però il tasto "Elimina". E' possibile eliminare più registrazioni contemporaneamente.

E' possibile copiare in un foglio di Excel le righe selezionate: premere contemporaneamente i tasti Ctrl+C (per poterle memorizzare negli appunti), aprire il foglio di calcolo desiderato, selezionare una cella e premere contemporaneamente i tasti Ctrl+V.

| DATA       | DATA<br>VALUTA | DARE/AVERE                 | DEBITO      | CREDITO   | COSTI | SALDO CONTABILE |
|------------|----------------|----------------------------|-------------|-----------|-------|-----------------|
| 11/01/1998 | 14/01/1998     | A                          | 0           | 2.391.000 |       | 2.39            |
| 12/01/1998 | 12/01/1998     | A                          | 0           | 4.172.000 |       | 6.56            |
| 20/01/1998 | 22/01/1998     | A                          | 0           | 6.890.000 |       | 13.45           |
| 20/01/1998 | 20/01/1998     | A                          | 0           | 8.055.000 |       | 21.50           |
| 22/01/1998 | 20/01/1998     | D                          | -783.825    | 0         |       | 20.7            |
| 23/01/1998 | 19/01/1998     | D                          | -1.043.684  | 0         |       | 19.6            |
| 23/01/1998 | 21/01/1998     |                            | -482.000    |           |       | 19.1            |
| 28/01/1998 | 29/01/1998     |                            |             |           |       |                 |
| 2870171998 | 28/01/1998     |                            |             | 8.060.000 |       |                 |
| 2970171998 |                |                            | -12.874.450 |           |       |                 |
|            |                | Saldo progr. al 31/01/1998 |             |           |       |                 |
|            |                |                            |             | Elimina   |       |                 |
|            |                |                            |             |           |       |                 |
| 02/02/1998 |                |                            |             |           |       |                 |
| 02/02/1998 | 03/02/1998     |                            |             | 3.860.000 |       |                 |
| 02/02/1998 | 02/02/1998     |                            |             | 8.684.000 |       |                 |
| 05/02/1998 |                |                            | -922.000    |           |       | 30.8            |
| 05/02/1998 | 03/02/1998     |                            |             |           |       | 29.9            |
| 05/02/1998 | 03/02/1998     | D                          | -11.424.214 | 0         |       | 18.4            |
| 09/02/1998 | 12/02/1998     | A                          | 0           | 1.445.752 |       | 19.9            |

**Totali:** E' possibile visualizzare 5 tipi di subtotali:

Saldo progressivo mensile: saldo del mese calcolato operazione dopo operazione;

Totali periodici mensili: totali calcolati per ogni singolo mese;

Totali periodici trimestrali: totali calcolati ad ogni singolo trimestre;

Totali periodici semestrali: totali calcolati ad ogni singolo semestre;

Totali periodici annuali: totali calcolati per ogni singolo anno.

| Subtotali                   |                        |                              |                             |                          |
|-----------------------------|------------------------|------------------------------|-----------------------------|--------------------------|
| 🗹 Saldo progressivo mensile | Totali period. mensili | 🗹 Totali period. trimestrali | V Totali period, semestrali | 🗹 Totali period. annuali |

Terminata l'operazione di inserimento, il programma calcola automaticamente la Staffa (o Scalare) con i Giorni e i Numeri Debitori e Numeri Creditori.

#### Fase II: Inserimento delle condizioni di conto corrente – Interessi attivi e passivi Tabelle interessi.

| Dat                           | 101/2011                     | DAL 🔺                                                                                          | % TASSO                                                                   | SCAGLIONE MASSIMO | TASSO OLTRE                                               | RITENUTA FISCALE                                                    |
|-------------------------------|------------------------------|------------------------------------------------------------------------------------------------|---------------------------------------------------------------------------|-------------------|-----------------------------------------------------------|---------------------------------------------------------------------|
| % Tasso:                      |                              | 12/01/1998                                                                                     | 2,0000                                                                    | 0.00              | 0.0000                                                    | 27.00                                                               |
| Scadionalday                  |                              | 26/04/1998                                                                                     | 1,5000                                                                    | 0,00              | 0,0000                                                    | 27,00                                                               |
| Judgionentax.                 |                              | 15/06/1998                                                                                     | 1,0000                                                                    | 0,00              | 0,0000                                                    | 27,00                                                               |
| l'asso otre:                  |                              | 15/10/1999                                                                                     | 0,1250                                                                    | 0.00              | 0,0000                                                    | 27,00                                                               |
| Ritenuta fiscale:             |                              | 06/11/2001                                                                                     | 0,1250                                                                    | 0.00              | 0,0000                                                    | 27.00                                                               |
|                               | Nuovo                        | 21/12/2001                                                                                     | 0,1250                                                                    | 0,00              | 0,0000                                                    | 27,00                                                               |
|                               |                              | 31/12/2001                                                                                     | 0,1250                                                                    | 0.00              | 0,0000                                                    | 27,00                                                               |
|                               | Modifica                     | 29/03/2002                                                                                     | 0.1250                                                                    | 0.00              | 0,0000                                                    | 27.00                                                               |
|                               | Elimina                      | 31/03/2002                                                                                     | 0,1250                                                                    | 0,00              | 0,0000                                                    | 27,00                                                               |
|                               |                              | 04.100.14.000                                                                                  | 40.5000                                                                   |                   | 0.00                                                      | 0.0000                                                              |
| % Tasso:                      |                              | 31/03/1998                                                                                     | 10,5000                                                                   |                   | 0,00                                                      | 0,0000                                                              |
|                               |                              | 30/06/1998                                                                                     | 10,5000                                                                   |                   | 15.493,71                                                 | 12,0000                                                             |
| ScaglioneMax:                 |                              | 0010010000                                                                                     | 100000                                                                    |                   | A 10 A 10 A 10 A                                          | 10 5500                                                             |
| ScaglioneMax:<br>Tasso oltre: |                              | 30/09/1998                                                                                     | 10,5000                                                                   |                   | 15.493,71                                                 | 12,5000                                                             |
| ScaglioneMax:<br>Tasso otre:  |                              | 30/09/1998<br>31/12/1998                                                                       | 10,5000                                                                   |                   | 15.493,71                                                 | 12,5000<br>0,0000                                                   |
| ScaglioneMax:<br>Tasso oltre: |                              | 30/09/1998<br>31/12/1998<br>31/03/1999                                                         | 10,5000<br>10,5000<br>10,5000                                             |                   | 15.493,71<br>0,00<br>0,00                                 | 12,5000<br>0,0000<br>0,0000                                         |
| ScaglioneMax:<br>Tasso olkre: | Nuovo                        | 30/09/1998<br>31/12/1998<br>31/03/1999<br>30/06/1999                                           | 10,5000<br>10,5000<br>10,5000<br>10,5000                                  |                   | 15.493,71<br>0,00<br>0,00<br>0,00                         | 12,5000<br>0,0000<br>0,0000<br>0,0000                               |
| ScaglioneMax:<br>Tasso oltre: | Nuovo                        | 30/09/1998<br>31/12/1998<br>31/03/1999<br>30/06/1999<br>05/07/1999                             | 10,5000<br>10,5000<br>10,5000<br>10,5000<br>11,0000                       |                   | 15.493.71<br>0.00<br>0.00<br>0.00<br>0.00                 | 12,5000<br>0,0000<br>0,0000<br>0,0000<br>0,0000                     |
| ScaglioneMax:<br>Tasso oltre: | Nuovo<br>Modifica            | 30/09/1998<br>31/12/1998<br>31/03/1999<br>30/06/1999<br>05/07/1999<br>30/09/1999               | 10,5000<br>10,5000<br>10,5000<br>10,5000<br>11,0000<br>11,0000            |                   | 15.493,71<br>0,00<br>0,00<br>0,00<br>0,00<br>0,00         | 12,5000<br>0,0000<br>0,0000<br>0,0000<br>0,0000<br>0,0000           |
| ScaglioneMax:<br>Tasso okre:  | Nuovo<br>Modifica<br>Elimina | 30/09/1998<br>31/12/1998<br>31/03/1999<br>30/06/1999<br>05/07/1999<br>30/09/1999<br>26/10/1999 | 10,5000<br>10,5000<br>10,5000<br>10,5000<br>11,0000<br>11,0000<br>11,5000 |                   | 15.493,71<br>0,00<br>0,00<br>0,00<br>0,00<br>0,00<br>0,00 | 12,5000<br>0,0000<br>0,0000<br>0,0000<br>0,0000<br>0,0000<br>0,0000 |

Nelle tabelle "Interessi attivi" e "Interessi passivi" vanno inseriti i tassi di interessi applicati dalla banca. Si inserisce: la data di decorrenza e il Tasso.

Se ci sono scaglioni, si inserisce: la data di decorrenza, il tasso e lo scaglione e si clicca sul tasto nuovo.

Poi si inserisce la stessa data di decorrenza, il tasso e si lascia vuoto il campo scaglione max (oltre lo scaglione). Il programma gestisce anche la variazione del tasso relativa allo stesso giorno.

Esempio di riassunto scalare di una banca dove sono elencati i tassi di interesse con i relativi scaglioni:

|                                                                                                    | ELEM                                                                                                    | ENTI PER IL CONTEC                                                                                                    | GIO DELLE COMPET                                                                                                    | ENZE                                                                                                    |                                                                                                    |
|----------------------------------------------------------------------------------------------------|----------------------------------------------------------------------------------------------------|----------------------------------------------------------------------------------------------------|----------------------------------------------------------------------------------------------------|----------------------------------------------------------------------------------------------------|----------------------------------------------------------------------------------------------------|
|                                                                                                    | DITORI                                                                                                    |                                                                                                    |                                                                                                    |                                                                                                    |                                                                                                    |
| INTERESSIDE                                                                                                    | BIIORI                                                                                                    |                                                                                                    |                                                                                                    |                                                                                                    |                                                                                                    |
| DECORRENZA                                                                                                    | TASSO NU                                                                                                    | JMERI DEBITORI                                                                                                    | INTERESSI DEBITORI                                                                                                    |                                                                                                    | LIMITE                                                                                                    |
| $\begin{array}{c} \textbf{DECORRENZA}\\ \textbf{19,12,1997}\\ \textbf{11,12,1997}\\ \textbf{11,12,1997}\\ \textbf{11,1916}\\ \textbf{11,1916}\\ \textbf{11,1916}\\ \textbf{11,1916}\\ \textbf{11,1916}\\ \textbf{11,102,1998}\\ \textbf{11,102,1998}\\ \textbf{11,00,1998}\\ \textbf{11,00,1998}\\ \textbf{12,00,1998}\\ \textbf{12,00,1998}\\ \textbf{12,00,1998}\\ \textbf{12,00,1998}\\ \textbf{12,00,1998}\\ \textbf{12,00,1998}\\ \textbf{12,00,1998}\\ \textbf{12,00,1998}\\ \textbf{11,00,1998}\\ \textbf{11,00,1998}\\ 11,00$ | TASSO         NU           12,250         12,250           12,250         12,250           15,250         12,250           15,250         12,250           15,250         12,250           15,250         12,250           15,250         12,250           15,250         12,250           15,250         12,250           15,250         12,250           15,250         12,250           15,250         12,250           15,250         12,250           15,250         12,250           15,250         12,250           15,250         12,250           15,250         12,250           15,250         12,250           15,250         12,250           15,250         12,250           15,250         12,250           15,250         12,250           15,250         12,250           15,250         12,250           15,250         12,250           15,250         12,250           12,250         12,250           12,250         12,250           12,250         12,250           12,250 | JMERI DEBITORI<br>366<br>3762<br>1.147 288<br>1.147 288<br>1.147 288<br>352 004<br>352 007<br>23,503<br>471,609<br>772,658<br>1600<br>772,658<br>1600<br>172,009<br>172,009<br>172,009<br>172,009<br>172,009<br>172,009<br>172,009<br>172,009<br>173,009<br>174,009<br>175,200<br>161,625<br>164,400<br>514,625<br>167,420<br>166,437<br>160,600<br>164,437<br>160,600<br>164,437<br>160,600<br>164,437<br>160,600<br>164,437<br>167,420<br>164,400<br>164,437<br>167,420<br>164,400<br>164,400<br>164, | INTERESSI DEBITORI<br>123<br>1563<br>385.048<br>385.048<br>1568<br>2385.048<br>156823<br>1818.189<br>268.49<br>9.819<br>259.148<br>259.148<br>259. | FIND A<br>CULTRE<br>FIND A<br>CULTRE<br>FIND A<br>FIND A<br>CULTRE<br>FIND A<br>CULTRE<br>FIND A<br>CU | LIMITE<br>40,000,000<br>40,000,000<br>41,750,000<br>41,750,000 |
|                                                                                                    |                                                                                                    |                                                                                                    |                                                                                                    |                                                                                                    |                                                                                                    |
|                                                                                                    | DI CUI GIA'                                                                                                    | LIQUIDATI                                                                                                    | 1.437.244                                                                                                    |                                                                                                    |                                                                                                    |
|                                                                                                    | IOTALE INT                                                                                                    | ERESSI DI COMPETENZ                                                                                                    | A 1.359.922                                                                                                    |                                                                                                    |                                                                                                    |

Per poter effettuare delle modifiche o eliminare una registrazione, cliccare due volte sulla riga corrispondente e premere i tasti "modifica" o "elimina".

#### Fase III : inserimento spese e commissioni di massimo scoperto Tabelle Spese e CMS.

**Spese**: Nella tabella "**Spese**" si inseriscono le spese relative al trimestre prendendole direttamente dal riassunto scalare della banca. Si inseriscono la data, l'importo e volendo anche la descrizione.

**Cms:** si può scegliere di inserire le Commissioni di Massimo Scoperto in due modalità, con calcolo automatico e con importo personalizzato.

Importo automatico: il programma calcola automaticamente le Commissioni di Massimo Scoperto.

Importo personalizzato: si inserisce direttamente l'importo calcolato.

Appena si effettua una registrazione, non è poi possibile cambiare modalità di calcolo.

| stratto conto 🛛 Tas | ssi Interessi Spese e I                                                                           | Jaria Interessi I                                                                                                    |                                                                                                    |                                                                                                    |                                                                                                    |  |
|---------------------|---------------------------------------------------------------------------------------------------|----------------------------------------------------------------------------------------------------|----------------------------------------------------------------------------------------------------|----------------------------------------------------------------------------------------------------|----------------------------------------------------------------------------------------------------|--|
| Spese               |                                                                                                   |                                                                                                    |                                                                                                    |                                                                                                    |                                                                                                    |  |
| Dal:                | 09/01/2011 💌                                                                                      | DAL 🔺 I                                                                                                    | MPORTO                                                                                                    | DESCRIZIONE                                                                                                    |                                                                                                    |  |
| Importo:            |                                                                                                   | 30/06/1998                                                                                                    | 92,76 9                                                                                                    | Spese                                                                                                    | D.                                                                                                    |  |
| Descrizione         |                                                                                                   | 30/09/1998                                                                                                    | 50,56                                                                                                    |                                                                                                    |                                                                                                    |  |
| Deschizione.        |                                                                                                   | 31/12/1998                                                                                                    | 45,45                                                                                                    |                                                                                                    |                                                                                                    |  |
|                     | Nuovo                                                                                             | 31/03/1999                                                                                                    | 48,03                                                                                                    |                                                                                                    |                                                                                                    |  |
|                     | Modifica                                                                                          | 30/06/1999                                                                                                    | 48,03                                                                                                    |                                                                                                    |                                                                                                    |  |
|                     | Elimina                                                                                           | 30/09/1999                                                                                                    | 48,03                                                                                                    |                                                                                                    |                                                                                                    |  |
| zommissioni di Ma   | assimo Scoperto<br>mestre: 1 📚                                                                    | Calcolo automatio           TRIMESTRE                                                                                                    | co O Im<br>% TASSO                                                                                                    | porto personalizzato FIDO CONSENTITO                                                                                                    | TASSO OLTRE                                                                                                    |  |
| Commissioni di Ma   | assimo Scoperto                                                                                   | O Calcolo automatic                                                                                                    | co 🔿 Im                                                                                                    | porto personalizzato                                                                                                    |                                                                                                    |  |
| Commissioni di Ma   | assimo Scoperto<br>mestre: 1                                                                      | Calcolo automatic     TRIMESTRE     2° trimestre 1999                                                                                                    | co O Im<br>% TASSO                                                                                                    | porto personalizzato FIDO CONSENTITO                                                                                                    | TASSO OLTRE                                                                                                    |  |
| Commissioni di Ma   | mestre: 1 📚                                                                                       | Calcolo automatic     TRIMESTRE     2° trimestre 1998     3° trimestre 1998                                                                                                    | co O Im<br><b>% TASSO</b><br>0,2500                                                                                                    | porto personalizzato FIDO CONSENTITO 0,00 15.493.71                                                                                                    | TASSO OLTRE<br>0,0000                                                                                                    |  |
| Commissioni di Me   | mestre: 1 📚<br>Anno:<br>Tasso:                                                                    | Calcolo automatic     TRIMESTRE     2* trimestre 1998     3* trimestre 1998     4* trimestre 1998                                                                                                    | <ul> <li>20 Im</li> <li>2 TASSO</li> <li>0,2500</li> <li>0,2500</li> <li>0,2500</li> </ul>                                                                                                    | porto personalizzato<br>FIDO CONSENTITO<br>0,00<br>15,493,71<br>15,493,71                                                                                                    | TASSO OLTRE<br>0,0000<br>0,2500<br>0,2500                                                                                                    |  |
| Commissioni di Ma   | mestre: 1 📚<br>Anno:<br>Tasso:<br>Fido:                                                           | Calcolo automatio     TRIMESTRE     2' trimestre 1998     3' trimestre 1998     1' trimestre 1998                                                                                                    | <ul> <li>20 Implementation</li> <li>27 TASSO</li> <li>0,2500</li> <li>0,2500</li> <li>0,2500</li> <li>0,2500</li> <li>0,2500</li> </ul>                                                                                                    | Porto personalizzato<br>FIDO CONSENTITO<br>0,00<br>15,493,71<br>15,493,71<br>0,00                                                                                                    | TASSO OLTRE<br>0.0000<br>0.2500<br>0.2500                                                                                                    |  |
| Trir<br>X<br>Tass   | mestre: 1 💭<br>Anno:<br>Tasso:<br>Fido:<br>o oltre:                                               | <ul> <li>Calcolo automatic</li> <li>TRIMESTRE</li> <li>2" trimestre 1998</li> <li>3" trimestre 1998</li> <li>4" trimestre 1998</li> <li>1" trimestre 1999</li> <li>2" trimestre 1999</li> </ul>                                                                                                    | <ul> <li>200 Implementation</li> <li>27 TASSO</li> <li>0,2500</li> <li>0,2500</li> <li>0,2500</li> <li>0,2500</li> <li>0,2500</li> <li>0,2500</li> </ul>                                                                                                    | Potto personalizzato FIDO CONSENTITO 0,00 15,493,71 15,493,71 0,00 0,00 0,00 0,00 0,00 0,00 0,00 0                                                                                                    | TASSO OLTRE<br>0,0000<br>0,2500<br>0,2500<br>0,0000<br>0,0000                                                                                 |  |
| Trir<br>%<br>Tass   | mestre: 1 2<br>Anno:<br>Tasso:<br>Fido:<br>o oltre:                                               | <ul> <li>Calcolo automatic</li> <li>TRIMESTRE</li> <li>2" trimestre 1998</li> <li>3" trimestre 1998</li> <li>4" trimestre 1998</li> <li>1" trimestre 1999</li> <li>2" trimestre 1999</li> <li>3" trimestre 1999</li> </ul>                                                                                                    | <ul> <li>Implementation</li> <li>TASSO</li> <li>0,2500</li> <li>0,2500</li> <li>0,2500</li> <li>0,2500</li> <li>0,2500</li> <li>0,2500</li> <li>0,2500</li> </ul>                                                                                                    | Potto personalizzato FIDO CONSENTITO 0,00 15.493,71 15.493,71 0,00 0,00 0,00 0,00 0,00 0,00 0,00 0                                                                                                    | TASSO OLTRE<br>0,0000<br>0,2500<br>0,2500<br>0,0000<br>0,0000<br>0,0000                                                                       |  |
| Trir<br>%<br>Tass   | essimo Scoperto mestre: 1  Anno: Tasso: Fido: o oltre: Nuovo                                      | <ul> <li>Calcolo automatic</li> <li>TRIMESTRE         <ul> <li>2<sup>x</sup> trimestre 1938</li> <li>3<sup>x</sup> trimestre 1939</li> <li>4<sup>x</sup> trimestre 1939</li> <li>2<sup>x</sup> trimestre 1939</li> <li>3<sup>x</sup> trimestre 1939</li> <li>4<sup>x</sup> trimestre 1939</li> <li>4<sup>x</sup> trimestre 1939</li> <li>4<sup>x</sup> trimestre 1939</li> </ul> </li> </ul>                                                                           | x TASSO<br>0,2500<br>0,2500<br>0,2500<br>0,2500<br>0,2500<br>0,2500<br>0,2500<br>0,2500                                                                                                    | Potto personalizzato FIDO CONSENTITO 0,00 15,433,71 15,433,71 0,00 0,00 0,00 0,00 0,00 0,00 0,00 0                                                                                                    | TASSO OLTRE<br>0,0000<br>0,2500<br>0,2500<br>0,0000<br>0,0000<br>0,0000<br>0,0000                                                             |  |
| Trir<br>%<br>Tass   | mestre: 1 C<br>Anno:<br>Tasso:<br>Fido:<br>o oltre:<br><u>Nuovo</u><br>Modifica                   | <ul> <li>Calcolo automatic</li> <li>TRIMESTRE         <ul> <li>2* trimestre 1998</li> <li>3* inimestre 1998</li> <li>4* trimestre 1999</li> <li>2* trimestre 1999</li> <li>3* trimestre 1999</li> <li>1* trimestre 1999</li> <li>1* trimestre 1999</li> <li>1* trimestre 2000</li> </ul> </li> </ul>                                                                                                    | <ul> <li>TASSO</li> <li>0,2500</li> <li>0,2500</li> <li>0,2500</li> <li>0,2500</li> <li>0,2500</li> <li>0,2500</li> <li>0,2500</li> <li>0,2500</li> <li>0,2500</li> <li>0,2500</li> <li>0,2500</li> </ul>                                                                                                    | Pito personalizzato FIDO CONSENTITO 0.00 15.493,71 15.493,71 0.00 0.00 0.00 0.00 0.00 15.493,71                                                                                                    | TASSO OLTRE<br>0.0000<br>0.2500<br>0.2500<br>0.0000<br>0.0000<br>0.0000<br>0.0000<br>0.0000<br>0.0000                                         |  |
| Trir<br>X<br>Tass   | mestre: 1<br>Anno:<br>Tasso:<br>Fido:<br>0 oltre:<br>Nuovo<br>Modifica<br>Elimina                 | <ul> <li>Calcolo automatic</li> <li>TRIMESTRE         <ul> <li>2° trimestre 1998</li> <li>3° trimestre 1998</li> <li>4° trimestre 1999</li> <li>2° trimestre 1999</li> <li>3° trimestre 1999</li> <li>4° trimestre 1999</li> <li>1° trimestre 2000</li> <li>2° trimestre 2000</li> </ul> </li> </ul>                                                                                                    | <ul> <li>TASSO</li> <li>0.2500</li> <li>0.2500</li> <li>0.2500</li> <li>0.2500</li> <li>0.2500</li> <li>0.2500</li> <li>0.2500</li> <li>0.2500</li> <li>0.2500</li> <li>0.2500</li> <li>0.2500</li> <li>0.2500</li> <li>0.2500</li> <li>0.2500</li> <li>0.2500</li> <li>0.2500</li> <li>0.2500</li> <li>0.2500</li> </ul>                                                                                                    | FIDO CONSENTITO         0.00           15.493,71         1           15.493,71         0.00           15.493,71         0.00           0.00         0.00           0.00         0.00           15.493,71         0.00           15.493,71         0.00           15.493,71         0.00           15.493,71         1.5.493,71                                                                                                    | TASSO OLTRE<br>0.0000<br>0.2500<br>0.2500<br>0.0000<br>0.0000<br>0.0000<br>0.0000<br>0.7000<br>0.7000                                         |  |
| Trir<br>X<br>Tass   | mestre: 1 2<br>Anno:<br>Tasso:<br>Fido:<br>o oltre:<br>Modifica<br>Elimina                        | <ul> <li>Calcolo automatic</li> <li>TRIMESTRE<br/>2' trimestre 1998</li> <li>3' trimestre 1998</li> <li>4' trimestre 1998</li> <li>1' trimestre 1999</li> <li>2' trimestre 1999</li> <li>3' trimestre 1999</li> <li>4' trimestre 1999</li> <li>4' trimestre 1999</li> <li>1' trimestre 1999</li> <li>2' trimestre 2000</li> <li>3' trimestre 2000</li> </ul>                                                                                                    | <ul> <li>TASSO</li> <li>0.2500</li> <li>0.2500</li> </ul> | Potto personalizzato FIDO CONSENTITO 0.00 15.493,71 15.493,71 0.00 0.00 0.00 0.00 0.00 0.00 15.493,71 15.493,71 15.4 | TASSO OLTRE<br>0.0000<br>0.2500<br>0.2500<br>0.0000<br>0.0000<br>0.0000<br>0.0000<br>0.0000<br>0.0000<br>0.0000<br>0.0000<br>0.7000<br>0.7000 |  |
| Trir<br>74<br>Tass  | mestre: 1 2<br>Anno:<br>Tasso:<br>Fido:<br>o oltre:<br><u>Nuovo</u><br><u>Modifica</u><br>Elimina | <ul> <li>Calcolo automatic</li> <li>TRIMESTRE         <ul> <li>2' trimestre 1998</li> <li>3' trimestre 1998</li> <li>4' trimestre 1999</li> <li>2' trimestre 1999</li> <li>2' trimestre 1999</li> <li>2' trimestre 1999</li> <li>4' intrestre 1999</li> <li>4' intrestre 1999</li> <li>4' intrestre 1999</li> <li>4' intrestre 1999</li> <li>4' intrestre 2000</li> <li>2' trimestre 2000</li> <li>4' trimestre 2000</li> <li>4' trimestre 2000</li> </ul> </li> </ul> | <ul> <li>TASSO</li> <li>0,2500</li> <li>0,2500</li> <li>0,2500</li> <li>0,2500</li> <li>0,2500</li> <li>0,2500</li> <li>0,2500</li> <li>0,2500</li> <li>0,2500</li> <li>0,2500</li> <li>0,2500</li> <li>0,2500</li> <li>0,2500</li> <li>0,2500</li> <li>0,2500</li> <li>0,2500</li> <li>0,2500</li> <li>0,2500</li> </ul>                                                                                                    | Porto personalizzato  FIDO CONSENTITO  FIDO CONSENTITO  0,00  15,433,71  0,00  0,00  0,00  0,00  15,433,71  15,433,71  15,433,71  15,433,71  15,433,71  15,433,71  15,433,71  15,433,71  15,433,71  15,433,71  15,433,71  15,433,71  15,433,71  15,433,71  15,433,71  15,433,71  15,433,71  15,433,71  15,433,71  15,433,71  15,433,71  15,433,71  15,433,71  15,433,71  15,433,71  15,433,71  15,433,71  15,433,71  15,433,71  15,433,71  15,433,71  15,433,71  15,433,71  15,433,71  15,433,71  15,433,71  15,433,71  15,433,71  15,433,71  15,433,71  15,433,71  15,433,71  15,433,71  15,433,71  15,433,71  15,433,71  15,433,71  15,433,71  15,433,71  15,433,71  15,433,71  15,433,71  15,433,71  15,433,71  15,433,71  15,433,71  15,433,71  15,433,71  15,433,71  15,433,71  15,433,71  15,433,71  15,433,71  15,433,71  15,433,71  15,433,71  15,433,71  15,433,71  15,433,71  15,433,71  15,433,71  15,433,71  15,433,71  15,433,71  15,433,71  15,433,71  15,433,71  15,433,71  15,433,71  15,433,71  15,433,71  15,433,71  15,433,71  15,433,71  15,433,71  15,433,71  15,433,71  15,433,71  15,433,71  15,433,71  15,433,71  15,433,71  15,433,71  15,433,71  15,433,71  15,433,71  15,433,71  15,433,71  15,433,71  15,433,71  15,433,71  15,432,71  15,432,71  15,432,71  15,432,71  15,432,71  15,432,71  15,432,71  15,432,71  15,432,71  15,432,71  15,432,71  15,432,71  15,432,71  15,432,71  15,432,71  15,432,71  15,432,71  15,432,71  15,432,71  15,432,71  15,432,71  15,432,71  15,432,71  15,432,71  15,432,71  15,432,71  15,432,71  15,432,71  15,432,71  15,432,71  15,432,71  15,432,71  15,432,71  15,432,71  15,432,71  15,432,71  15,432,71  15,432,71  15,432,71  15,432,71  15,432,71  15,432,71  15,432,71  15,432,71  15,432,71  15,432,71  15,432,71  15,432,71  15,432,71  15,432,71  15,432,71  15,432,71 15,432,71 15,432,71 15,432,71 15,432,71 15,432,71 15,432,71 15,432,71 15,432,71 15,432,71 15,432,71 15,432,71 15,432,71 15,432,71 15,432,71 15,432,71 15,432,71 15,432,71 15,432,71 15,432,71 15,432,71 15,432,71 15,432,71 15,432,71 15,432,71 15,432,71 15,432,71 15,432, | TASSO OLTRE<br>0.0000<br>0.2500<br>0.2500<br>0.0000<br>0.0000<br>0.0000<br>0.0000<br>0.0000<br>0.7000<br>0.7000<br>0.7000<br>0.7000           |  |

Fase IV: Calcolo dei vari tipi di capitalizzazione Staffa.

|                                                                                                    | interessi   Spese e C                                                                                                    | NS State Interessi lega                                                                                                    | ii   Riepilogo co                                                                                                    | ili Esporta                                                                                                    |                                                                                                    |                                                                                             |                                                                                                    |       |                  |
|----------------------------------------------------------------------------------------------------|----------------------------------------------------------------------------------------------------|----------------------------------------------------------------------------------------------------|----------------------------------------------------------------------------------------------------|----------------------------------------------------------------------------------------------------|----------------------------------------------------------------------------------------------------|---------------------------------------------------------------------------------------------|----------------------------------------------------------------------------------------------------|-------|------------------|
| da non conteg                                                                                                    | plare                                                                                                    |                                                                                                    |                                                                                                    |                                                                                                    |                                                                                                    |                                                                                             |                                                                                                    |       |                  |
| lins<br>Commissioni<br>Competenze e op<br>reposta di Bollo<br>relevazzi Paszivi<br>Ineni per paszag<br>Nacupero speze                                  | orce<br>agio a debito di confi<br>e diriti per operazion                                                                                                 | Spese per comuni<br>Spese per comuni<br>Spese per dimovo<br>Spese pratica fido<br>non a<br>ii vasi                                                                                                    | casioni<br>pratica                                                                                                    |                                                                                                    |                                                                                                    |                                                                                             |                                                                                                    |       | Selectiona hulto |
|                                                                                                    |                                                                                                    | 2)                                                                                                    |                                                                                                    |                                                                                                    |                                                                                                    |                                                                                             |                                                                                                    |       |                  |
| e<br>Simula il caldo a<br>Includi posternat                                                                                                    | orec                                                                                                    | Interessi Passini  Interessi Attui                                                                                                    | Spese                                                                                                    | Arolonida per                                                                                                    | difetto                                                                                                    |                                                                                             |                                                                                                    |       |                  |
|                                                                                                    |                                                                                                    |                                                                                                    |                                                                                                    |                                                                                                    |                                                                                                    |                                                                                             |                                                                                                    |       |                  |
| Diverser 10                                                                                                    | n 💌                                                                                                    | Capitalizzazione                                                                                                    |                                                                                                    |                                                                                                    |                                                                                                    |                                                                                             |                                                                                                    |       |                  |
| and and and and                                                                                                    |                                                                                                    | Contra capitalizza                                                                                                    | sone O C                                                                                                    | ape alizzazione li                                                                                                    | renoae                                                                                                    |                                                                                             |                                                                                                    |       |                  |
| THO I LOUARE: 36                                                                                                    | 000 M                                                                                                    | Coprae2azione sen                                                                                                    | estate OL                                                                                                    | opeoizzazione a                                                                                                    | TIJDE                                                                                                    |                                                                                             |                                                                                                    |       |                  |
| Considers a                                                                                                    | rri biosofii 🔲                                                                                                    | Capitalizza Interessi A                                                                                                    | Ativi a fine anno                                                                                                    |                                                                                                    |                                                                                                    |                                                                                             |                                                                                                    |       |                  |
| olgio                                                                                                    |                                                                                                    |                                                                                                    |                                                                                                    |                                                                                                    |                                                                                                    |                                                                                             |                                                                                                    |       |                  |
| DATA                                                                                                    | VALUTA                                                                                                    | GIOBNI                                                                                                    | DEBITO                                                                                                    | CREDITO                                                                                                    | SALDO PER<br>VALUTA                                                                                                    | NUMERI<br>DEBITORI                                                                          | NUMERI                                                                                                    | COSTI | ANTERGATE/PO     |
| 12/01/1998                                                                                                    | 12/01/1996                                                                                                    | 2                                                                                                    | 0                                                                                                    | 4.172.000                                                                                                    | 4 172 000                                                                                                    | 0                                                                                           | 83.440                                                                                                    |       |                  |
| 11/01/1998                                                                                                    | 14/01/1996                                                                                                    | 5                                                                                                    | 0                                                                                                    | 2.391.000                                                                                                    | 6.563.000                                                                                                    | 0                                                                                           | 328.150                                                                                                    |       |                  |
| 23/01/1998                                                                                                    | 19/01/1996                                                                                                    | 1 1                                                                                                    | -1.043.684                                                                                                    | 0                                                                                                    | 5.519.316                                                                                                    | 0                                                                                           | 55.133                                                                                                    |       |                  |
|                                                                                                    |                                                                                                    |                                                                                                    |                                                                                                    |                                                                                                    | 200000000                                                                                                    |                                                                                             |                                                                                                    |       |                  |
| 22/01/1998                                                                                                    | 20/01/1996                                                                                                    | 1 1                                                                                                    | 181.825                                                                                                    | 0                                                                                                    | 12/90.491                                                                                                    | 0                                                                                           | 127.905                                                                                                    |       |                  |
| 22/01/1998<br>23/01/1998                                                                                                    | 20/01/1996                                                                                                    | 1<br>1 1                                                                                                    | -482.000                                                                                                    | 0                                                                                                    | 12,790,491                                                                                                    | 0                                                                                           | 127.905                                                                                                    |       |                  |
| 22/01/1998<br>23/01/1998<br>20/01/1998                                                                                                    | 20/01/1998<br>21/01/1998<br>22/01/1998                                                                                                    | 1<br>1<br>1<br>5                                                                                                    | -482.000                                                                                                    | 0 0 0 0 0 0 0 0 0 0 0 0 0 0 0 0 0 0 0 0                                                                                                    | 12,790,491<br>12,308,491<br>19,198,491                                                                                                    | 0                                                                                           | 127.905<br>123.085<br>959.925                                                                                                    |       |                  |
| 22/01/1998<br>23/01/1998<br>20/01/1998<br>29/01/1998                                                                                                   | 20/01/1956<br>21/01/1956<br>22/01/1956<br>22/01/1956                                                                                                    | 1<br>1<br>5<br>3                                                                                                    | -783.825<br>-482.000<br>0<br>-12.874.490                                                                                                    | 0<br>0<br>6.690.000                                                                                                    | 12,790,491<br>12,308,491<br>19,198,491<br>6,324,041                                                                                                    | 0                                                                                           | 127.905<br>123.095<br>969.925<br>63.240                                                                                                    |       |                  |
| 22/01/1998<br>23/01/1998<br>20/01/1998<br>25/01/1998<br>25/01/1998                                                                                     | 20/01/1998<br>21/01/1998<br>22/01/1998<br>27/01/1998<br>28/01/1998                                                                                       | 1<br>1<br>5<br>5<br>1<br>8<br>1                                                                                                    | -783.825<br>-482.000<br>0<br>-12.874.490<br>0                                                                                                    | 0<br>6.890.000<br>0<br>8.060.000                                                                                                    | 12,790,491<br>12,308,491<br>19,198,491<br>6,324,041<br>14,384,041                                                                                                    | 0<br>0<br>0<br>0                                                                            | 127.905<br>123.005<br>959.925<br>61.240<br>143.840                                                                                                    |       |                  |
| 22/01/1998<br>23/01/1998<br>20/01/1998<br>29/01/1998<br>28/01/1998<br>28/01/1998                                                                       | 20/01/1998<br>21/01/1998<br>22/01/1998<br>27/01/1998<br>28/01/1998<br>29/01/1998                                                                         | 8 1<br>8 5<br>8 1<br>8 1<br>8 1<br>8 4                                                                                                    | -482.000<br>-482.000<br>-12.874.490<br>0<br>0                                                                                                    | 0<br>6.690.000<br>0<br>8.060.000<br>3.337.250                                                                                                    | 12,750,451<br>12,308,451<br>19,198,491<br>6,524,041<br>14,384,041<br>17,721,291                                                                                                    | 0<br>0<br>0<br>0<br>0                                                                       | 127.905<br>123.005<br>999.925<br>69.240<br>143.840<br>708.852                                                                                           |       |                  |
| 22/01/1998<br>23/01/1998<br>20/01/1998<br>25/01/1998<br>28/01/1998<br>28/01/1998<br>02/02/1998                                                         | 20/01/1998<br>21/01/1998<br>22/01/1998<br>22/01/1998<br>28/01/1998<br>29/01/1998<br>02/02/1998                                                           | 1<br>1<br>5<br>1<br>8<br>1<br>8<br>4<br>1                                                                                                    | -482.000<br>-482.000<br>0<br>-12.874.490<br>0<br>0<br>0                                                                                                    | 0<br>6.690.000<br>8.060.000<br>3.337.250<br>8.684.000                                                                                                    | 12,90,491<br>12,308,491<br>19,198,491<br>5324,041<br>14,384,041<br>17,721,291<br>26,405,291                                                                                                    | 0<br>0<br>0<br>0<br>0<br>0                                                                  | 127.905<br>123.005<br>959.925<br>63.220<br>143.840<br>708.852<br>264.053                                                                                |       |                  |
| 22/01/1998<br>23/01/1998<br>20/01/1998<br>28/01/1998<br>28/01/1998<br>28/01/1998<br>02/02/1998<br>05/02/1998                                           | 20/01/1998<br>21/01/1998<br>22/01/1998<br>22/01/1998<br>28/01/1998<br>02/02/1998<br>03/02/1998                                                           | 1           1           5           1           1           1           1           1           1           1           1           1           1           1           2                                                                                                    | -12.874.490<br>0<br>-12.874.490<br>0<br>0<br>0<br>0<br>-11.424.214                                                                                               | 0<br>6.690.000<br>8.060.000<br>3.337.250<br>8.684.000<br>0                                                                                                    | 12 / 90 / 891<br>12 / 300 / 891<br>19 / 198 / 491<br>6 / 324 / 041<br>14 / 394 / 041<br>17 / 721 / 291<br>26 / 405 / 291<br>16 / 997 / 077                                                           | 0<br>0<br>0<br>0<br>0<br>0                                                                  | 122,905<br>123,005<br>999,925<br>53,220<br>143,940<br>7708,852<br>264,053<br>339,942                                                                    |       |                  |
| 22/01/1998<br>23/01/1998<br>20/01/1998<br>25/01/1998<br>25/01/1998<br>25/02/1998<br>05/02/1998<br>02/02/1998                                           | 20/01/1998<br>21/01/1998<br>22/01/1998<br>22/01/1998<br>28/01/1998<br>29/01/1998<br>02/02/1998<br>03/02/1998<br>05/02/1998                               | 8 1<br>8 1<br>8 5<br>8 1<br>8 1<br>8 1<br>8 4<br>8 4<br>8 1<br>8 2<br>8 4                                                                                                    | -783 865<br>-482 000<br>-12 874 400<br>0<br>-0<br>-0<br>-11 424 214<br>-11 424 214<br>0                                                                          | 0<br>6.690.000<br>8.060.000<br>3.337.250<br>0.684.000<br>0<br>1.500.000                                                                                                    | 12 / 90 / 891<br>12 / 308 / 491<br>19 / 198 / 491<br>6 / 624 0 41<br>14 / 384 0 41<br>17.721.291<br>26 / 405 291<br>16 / 597.077<br>18 / 497.077                                                     | 0<br>0<br>0<br>0<br>0<br>0<br>0                                                             | 122.505<br>123.005<br>593.935<br>63123<br>143.940<br>708.852<br>264.053<br>338.942<br>738.003                                                           |       |                  |
| 22/01/1998<br>23/01/1998<br>20/01/1998<br>28/01/1998<br>28/01/1998<br>28/01/1998<br>02/02/1998<br>05/02/1998<br>02/02/1998                             | 20/01/1998<br>21/01/1998<br>22/01/1998<br>22/01/1998<br>22/01/1998<br>28/01/1998<br>29/01/1998<br>02/02/1998<br>03/02/1998<br>05/02/1998                 | 8         1           9         1           8         5           9         1           8         4           9         1           8         2           8         4           9         1           8         2           8         4           9         1                                                                                                    | -783 845<br>-482,000<br>-12,874 490<br>0<br>-12,874 490<br>0<br>-12,874 490<br>0<br>-12,874 490<br>0<br>-12,874 490<br>0<br>-11,424 214<br>0<br>0<br>0<br>0<br>0 | 0<br>6.690.000<br>8.060.000<br>3.337.250<br>8.684.000<br>0<br>1.500.000<br>9.740.000                                                                                                   | 12,90,491<br>12,200,491<br>19,198,491<br>6,324,041<br>14,384,041<br>17,721,231<br>26,405,291<br>16,997,077<br>18,497,077<br>28,237,077                                                               | 0<br>0<br>0<br>0<br>0<br>0<br>0<br>0<br>0                                                   | 122.505 123.065 563.925 143.040 778.852 284.653 338.942 728.93 284.253                                                                                  |       |                  |
| 22/01/1998<br>23/01/1998<br>20/01/1998<br>28/01/1998<br>28/01/1998<br>28/01/1998<br>02/02/1998<br>05/02/1998<br>05/02/1998<br>15/02/1998               | 20/07/198<br>21/07/198<br>22/07/198<br>22/07/198<br>28/07/198<br>28/07/198<br>02/02/198<br>03/02/198<br>05/02/198<br>05/02/198                           | 8 1<br>9 1<br>9 5<br>9 1<br>9 1<br>9 1<br>9 1<br>9 2<br>8 4<br>9 2<br>8 4<br>9 2<br>8 4<br>9 1<br>9 2<br>9 1<br>9 1<br>9 1<br>9 1<br>9 1<br>9 1<br>9 1<br>9 1                                                                                                    | -783 865<br>-482,000<br>-12,874 493<br>0<br>-12,874 493<br>0<br>-12,874 493<br>0<br>-12,874 493<br>0<br>-11,365,732                                              | 0<br>6.690.000<br>8.060.000<br>3.337.250<br>8.684.000<br>0<br>1.500.000<br>9.740.000<br>0<br>9.740.000                                                                                 | 12 /90 491<br>12 300 491<br>19 393 491<br>6 524 041<br>14 394 041<br>17.721,291<br>26 405 291<br>16 597,077<br>10 497 077<br>28 237 077<br>20 167.744                                                |                                                                                             | 127.905<br>121.005<br>999.925<br>612.20<br>143.840<br>778.852<br>284.053<br>333.942<br>773.003<br>282.27<br>201.577                                     |       |                  |
| 22/01/1998<br>23/01/1998<br>20/01/1998<br>28/01/1998<br>28/01/1998<br>28/01/1998<br>02/02/1998<br>05/02/1998<br>05/02/1998<br>15/02/1998<br>13/02/1998 | 20/07/198<br>21/07/198<br>22/07/198<br>22/07/198<br>23/07/198<br>23/07/198<br>02/02/198<br>05/02/198<br>05/02/198<br>05/02/198<br>10/02/198              | 8         1           8         5           3         1           8         1           9         4           0         1           1         2           8         1           1         2           1         1           1         1           1         1           1         1                                                                                         | -183.825<br>-482.000<br>-12 574 490<br>-12 574 490<br>0<br>0<br>-11.424 214<br>0<br>-11.365.782<br>-821.625                                                      | 0<br>6.590.000<br>8.060.000<br>3.337.250<br>8.669.000<br>0<br>1.500.000<br>9.740.000<br>9.740.000<br>0<br>9.740.000                                                                    | 12 / 90 491<br>12 308 491<br>13 198 491<br>8 224 041<br>14 384 041<br>17 721 291<br>28 405 291<br>16 597 077<br>18 493 077<br>18 493 077<br>20 167 744<br>19 346 119                                 |                                                                                             | 127.905<br>122.905<br>929.925<br>(12.95)<br>14.03.90<br>708.952<br>264.053<br>269.952<br>273.063<br>262.371<br>201.877<br>193.461                       |       |                  |
| 22/01/1998<br>23/01/1998<br>20/01/1998<br>28/01/1998<br>28/01/1998<br>28/01/1998<br>02/02/1998<br>05/02/1998<br>05/02/1998<br>15/02/1998<br>13/02/1998 | 20/07/198<br>21/07/198<br>22/07/198<br>22/07/198<br>28/07/198<br>28/07/198<br>02/02/198<br>05/02/198<br>09/02/198<br>10/02/198<br>11/02/198              | 8         1           8         5           9         7           8         7           9         1           9         2           8         4           9         1           9         1           9         1           9         1           9         1           9         1           9         1           9         1           9         1           9         1 | -183.825<br>-482.000<br>-12.874.490<br>0<br>0<br>0<br>0<br>0<br>0<br>0<br>0<br>0<br>0<br>0<br>0<br>0<br>0<br>0<br>0<br>0<br>0                                    | 0<br>6.590.000<br>8.060.000<br>3.337.250<br>8.684.000<br>0<br>1.500.000<br>9.740.000<br>9.740.000<br>0<br>0<br>0<br>0<br>0<br>0<br>0                                                   | 12, 290, 491<br>12, 390, 491<br>13, 198, 491<br>6, 324, 041<br>14, 394, 041<br>17, 721, 291<br>28, 665, 291<br>16, 597, 077<br>20, 167, 744<br>19, 396, 119<br>20, 333, 471                          |                                                                                             | 122.505<br>122.005<br>959.525<br>(5.220)<br>14.61.00<br>778.802<br>209.653<br>209.842<br>729.883<br>282.277<br>201.877<br>133.461<br>813.333            |       |                  |
| 22/01/1996<br>23/01/1996<br>20/01/1996<br>28/01/1996<br>28/01/1996<br>02/02/1996<br>05/02/1996<br>05/02/1996<br>15/02/1996<br>15/02/1996<br>15/02/1996 | 20/07/198<br>21/07/198<br>22/07/198<br>22/07/198<br>28/07/198<br>02/02/198<br>03/02/198<br>05/02/198<br>10/02/198<br>11/02/198<br>12/02/198              | 8         1           8         5           9         1           8         1           9         4           9         4           9         4           9         1           9         1           9         1           9         1           9         1           9         1           9         1           9         1                                             | - 183 825<br>- 462 000<br>12 874 490<br>0<br>12 874 490<br>0<br>- 11 424 214<br>0<br>- 11 425 732<br>- 621 625<br>- 475 400<br>0<br>- 1                          | 0<br>6.659.000<br>3.337.250<br>8.664.000<br>0<br>1.500.000<br>9.740.000<br>0<br>9.740.000<br>0<br>9.750.000                                                                            | 12,200,491<br>12,200,491<br>13,198,491<br>6,522,001<br>14,394,001<br>17,722,291<br>26,405,291<br>16,997,077<br>18,497,077<br>28,207,077<br>20,167,744<br>13,346,119<br>20,303,471<br>29,903,471      | 0<br>0<br>0<br>0<br>0<br>0<br>0<br>0<br>0<br>0<br>0<br>0<br>0<br>0<br>0<br>0<br>0<br>0<br>0 | 127.905<br>122.005<br>959.905<br>6.1203<br>708.902<br>204.053<br>339.942<br>204.053<br>339.942<br>204.053<br>205.057<br>133.945<br>201.057              |       |                  |
| 22/01/1996<br>23/01/1996<br>23/01/1996<br>23/01/1996<br>23/01/1996<br>02/02/1996<br>02/02/1996<br>03/02/1996<br>15/02/1996<br>15/02/1996<br>16/02/1996 | 20/07/198<br>21/07/198<br>22/07/198<br>22/07/198<br>28/07/198<br>28/07/198<br>03/02/198<br>05/02/198<br>10/02/198<br>11/02/198<br>12/02/198<br>16/02/198 |                                                                                                    | - 18882<br>- 482,000<br>0<br>12,074,000<br>0<br>11,424,214<br>0<br>0<br>11,424,214<br>0<br>0<br>- 11,365,255<br>- 453,400<br>0<br>- 12,175,938                   | 0<br>0<br>6.690.000<br>8.690.000<br>3.337.250<br>8.694.000<br>0<br>1.500.000<br>9.740.000<br>0<br>0<br>0<br>0<br>9.650.000<br>0<br>0<br>0<br>0<br>0<br>0<br>0<br>0<br>0<br>0<br>0<br>0 | 12,200,491<br>12,200,491<br>19,193,491<br>(-6,524,001<br>11,3284,001<br>11,7,721,291<br>28,405,201<br>19,997,077<br>28,237,077<br>20,167,744<br>19,346,119<br>20,333,471<br>29,393,471<br>17,138,506 | 0<br>0<br>0<br>0<br>0<br>0<br>0<br>0<br>0<br>0<br>0<br>0<br>0<br>0<br>0<br>0<br>0<br>0<br>0 | 127.505<br>122.005<br>593.925<br>(16.00)<br>141.040<br>708.052<br>204.05<br>203.9342<br>203.371<br>203.577<br>133.461<br>193.339<br>204.055<br>1171.385 |       |                  |

I Numeri, i Giorni e i Saldi per Valuta sono calcolati automaticamente dal programma e vengono visualizzati nella maschera dettaglio.

La prima cosa da fare è quella di comparare le colonne dei saldi per valuta del programma Saldo Reale con quelli dello scalare nell'estratto conto bancario <u>per poter determinare la perfetta corrispondenza e il</u> giusto inserimento dei dati e per vedere se ci sono eventuali incongruenze con la banca.

Per fare questo controllo bisogna tenere deselezionati tutti i costi da non conteggiare e selezionata l'opzione "Nessuna capitalizzazione" nella sezione "Capitalizzazione".

Bisogna anche tener conto delle Antergate e delle Postergate in base a come vengono gestite sull'estratto conto della banca.

Se la banca storna le Postergate alla fine del trimestre precedente a quello di competenza, selezionare **Includi postergate nel trimestre**, altrimenti non selezionarlo se la banca posiziona le Postergate direttamente nel trimestre di competenza.

| VAL UTA    | SALDI<br>PER VALUTA | GIORNI | NUMERI NU<br>DEBITORI CRED       | MERI   |            |            |        |             |           |            |
|------------|---------------------|--------|----------------------------------|--------|------------|------------|--------|-------------|-----------|------------|
| 2/01/98    | 4.172.000           | 2      |                                  | 83440  | Dettado    |            |        |             |           |            |
| 4/01/98    | 6.563.000           | 5      |                                  | 328150 | DATA       | DATA       |        |             | 10000000  | SALDO PER  |
| 19/61/98   | 5.519.316           | 1      |                                  | 55193  | OPERAZIONE | VALUTA     | GIORNI | DEBITO      | CREDITO   | VALUTA     |
| 20/01/98   | 12,790,491          | 1      |                                  | 127904 | 12/01/1998 | 12/01/1998 | 2      | 0           | 4.172.000 | 4172.000   |
| 21/01/98   | 12.308.491          | 1      |                                  | 123084 | 11/01/1998 | 14/01/1998 | 5      | 0           | 2.391.000 | 6.563.000  |
| 22/01/98   | 19.198.491          | 5      |                                  | 959924 | 23/01/1998 | 19/01/1998 | 1      | -1.043.684  | 0         | 5.519.316  |
| 27/01/98   | 6.324.041           | 1      |                                  | 63240  | 22/01/1998 | 20/01/1998 | 1      | -783.825    | 0         | 12.790.491 |
| 28/01/98   | 14.384.041          | 1      |                                  | 143840 | 23/01/1998 | 21/01/1998 | 1      | -482.000    | 0         | 12.308.491 |
| 29/01/98   | 17,721,291          |        |                                  | 708851 | 20/01/1998 | 22/01/1998 | 5      | 0           | 5.830.000 | 19,198,491 |
| 2/02/98    | 26,405,291          | . 1    |                                  | 264052 | 23/01/1998 | 2770171998 |        | -12.874.450 | 8,000,000 | 14 394 041 |
| 03/02/98   | 16.997.077          | 2 [    |                                  | 339941 | 20/01/1000 | 20/01/1999 |        |             | 0.000.000 | 17 721 201 |
| 05/02/98   | 18,497,077          | 4      | Gli importi dei saldi coincidono | 739883 | 02/02/1998 | 02/02/1998 | 1      | 0           | 8.684.000 | 26 405 291 |
| 09/02/98   | 28,237,077          | 1      |                                  | 282370 | 05/02/1998 | 02/02/1998 | 2      | 11 424 214  | 0.004.000 | 16 997 077 |
| 0/02/98    | 20.167 744          | ς L    | -                                | 201677 | 02/02/1998 | 05/02/1998 | 4      | 0           | 1 500 000 | 18 497 077 |
| 1/02/98    | 19.346.119          | ĩ      |                                  | 193461 | 09/02/1998 | 09/02/1998 | 1      | 0           | 9,740,000 | 28,237,077 |
| 2/02/98    | 20.333.471          | 4      |                                  | 813338 | 15/02/1998 | 10/02/1998 | 1      | -11.365.792 | 0         | 20.167.744 |
| 6/02/98    | 29,983,471          | 1      |                                  | 299834 | 13/02/1998 | 11/02/1998 | 1      | -821.625    | 0         | 19.346.119 |
| 7/02/98    | 17.138.506          | ĩ      |                                  | 171385 | 16/02/1998 | 12/02/1998 | 4      | -458.400    | 0         | 20.333.471 |
| 18/02/98   | 22.908.506          | 2      |                                  | 458170 | 16/02/1998 | 16/02/1998 | 1      | 0           | 9.650.000 | 29.983.471 |
| 20/02/98   | 23 908 506          | 3-     |                                  | 717255 | 20/02/1998 | 17/02/1998 | 1      | -12.176.938 | 0         | 17.138.506 |
| 23/02/98   | 29 654 050          | 1      |                                  | 296540 | 16/07/1998 | 18/02/1998 | 2      | 0           | 5 770 000 | 22 908 50C |
| 24/02/98   | 16.618.607          | 1      |                                  | 164186 |            |            |        |             |           |            |
| 25/02/98   | 23 767 063          | 2      |                                  | 474941 |            |            |        |             |           |            |
| 27/02/98   | 22,850,875          | ĩ      |                                  | 228508 |            |            |        |             |           |            |
| 28/02/98   | 22 832 875          | 2      |                                  | 456657 |            |            |        |             |           |            |
| 02/03/98   | 29 232 875          | 2      | •                                | 586657 |            |            |        |             |           |            |
| 06/03/98   | 19 692 296          | 2      |                                  | 389845 |            |            |        |             |           |            |
| 06/03/98   | 21 665 294          | 3      |                                  | 649958 |            |            |        |             |           |            |
| 09/03/98   | 31 781 590          | 1      |                                  | 317815 |            |            |        |             |           |            |
| 10/03/98   | 19 778 688          | î      |                                  | 197786 |            |            |        |             |           |            |
| 11/03/98   | 22 919 688          | î      |                                  | 229196 |            |            |        |             |           |            |
| 12/03/98   | 21 919 688          | î      |                                  | 219196 |            |            |        |             |           |            |
| 13/03/98   | 23 170 888          | 4      |                                  | 926835 |            |            |        |             |           |            |
| 17/03/98   | 8 711 212           | 6.     |                                  | 522672 |            |            |        |             |           |            |
| 23/03/98   | 16 366 212          | 1      |                                  | 163662 |            |            |        |             |           |            |
| 2/ 103/ 90 | 10.000.212          | ÷.     |                                  | 193002 |            |            |        |             |           |            |

Dopo aver fatto il controllo si procede ai vari tipi di calcolo secondo la capitalizzazione scelta.

Esempio: **Capitalizzazione annuale:** si spuntano nei campi da non conteggiare le voci: **interessi passivi, attivi, commissioni di massimo scoperto e spese**. E si spunta la casella capitalizzazione annuale. Nello stesso modo si procede per calcolare gli atri tipi di capitalizzazione.

**"Nessuna capitalizzazione"**: il programma calcola gli interessi attivi, gli interessi passivi, e le commissioni di massimo scoperto senza capitalizzarle e aggiunge il movimento delle competenze alla fine della Staffa.

"Capitalizzazione trimestrale": con la Capitalizzazione Trimestrale, che solitamente applica anche la banca, il programma calcola le Competenze trimestralmente (interessi attivi, passivi, e commissioni massimo scoperto) e le aggiunge al trimestre successivo come Antergate ricalcolando Giorni, i Numeri e i Saldi per Valuta.

"Capitalizzazione semestrale": con la capitalizzazione trimestrale il programma procede allo stesso modo di quella trimestrale aggiungendo però l'operazione delle competenze calcolate alla fine di ogni semestre.

Il dettaglio dei calcoli (interessi passivi, interessi attivi, commissioni massimo scoperto) effettuati dal programma si possono visualizzare nella maschera "dettaglio calcoli" cliccando sul pulsante "Visualizza dettaglio calcoli".

Nel calcolo delle Competenze con la scelta della capitalizzazione si può decidere anche di non includere nel calcolo le singole voci di capitalizzazione: Interessi Passivi, Interessi Attivi, Spese e CMS. Basta deselezionare la voce indesiderata nella sezione "Competenze" e il programma la escluderà dai calcoli.

| 🗹 Interessi Passivi | 🔲 Spese |
|---------------------|---------|
| 🗹 Interessi Attivi  | 🔽 Cms   |

# Fase V: Riepilogo e confronto dei calcoli effettuati da Saldo Reale con quelli della Banca per determinare l'ammontare degli interessi anatocistici.

Nella maschera "Riepilogo costi" si mettono a confronto i dati dell'estratto conto bancario con quelli calcolati da Saldo Reale.

| Periodo                                      | COMPETENZE<br>CALCOLATE:<br>Interessi Passivi | Interessi<br>Passivi | COMPETENZE<br>CALCOLATE:<br>Spese | Competenze<br>e spese | Imposta<br>di Bollo | Interessi<br>attivi | Oneri per<br>passaggio<br>a debito di<br>conti non | prova | Recupero<br>spese e<br>diritti per<br>operazioni | rettifica<br>cambio<br>condizioni<br>bancarie | Spese      |
|----------------------------------------------|-----------------------------------------------|----------------------|-----------------------------------|-----------------------|---------------------|---------------------|----------------------------------------------------|-------|--------------------------------------------------|-----------------------------------------------|------------|
| trimestre 1999: dal 01/01/1998 al 31/02/1999 |                                               |                      |                                   |                       | .18.000             |                     | affidati                                           |       | varie                                            | Jancane                                       |            |
| trimestre 1998: dal 01/04/1998 al 30/06/1998 |                                               | -71.054              |                                   |                       | -36.000             |                     |                                                    |       |                                                  |                                               | -179.600   |
| trimestre 1998: dal 01/07/1998 al 30/00/1998 |                                               | -662 713             |                                   |                       | -18 000             |                     |                                                    |       |                                                  |                                               | .97.900    |
| trimestre 1998; dal 01/10/1998 al 31/12/1998 |                                               | -524 476             |                                   |                       | -36.000             | 68 660              |                                                    |       |                                                  |                                               | -88.000    |
| trimestre 1999: dal 01/01/1999 al 31/03/1999 |                                               | -489.353             |                                   |                       | -18.000             | 00.000              |                                                    |       |                                                  |                                               | -93,000    |
| rimestre 1999: dal 01/04/1999 al 30/06/1999  |                                               | -330,108             |                                   |                       | -36.000             |                     |                                                    |       |                                                  |                                               | -93,000    |
| trimestre 1999: dal 01/07/1999 al 30/09/1999 |                                               | -298.519             |                                   |                       | -18.000             |                     |                                                    |       |                                                  |                                               | -93,000    |
| trimestre 1999: dal 01/10/1999 al 31/12/1999 |                                               | -413.231             |                                   |                       | -36.000             | 52                  |                                                    |       |                                                  |                                               | -195.300   |
| rimestre 2000: dal 01/01/2000 al 31/03/2000  |                                               | -917.320             |                                   |                       | -18.000             | 02                  |                                                    |       |                                                  |                                               | -214.200   |
| rimestre 2000: dal 01/04/2000 al 30/06/2000  |                                               | -1.397.445           |                                   |                       | -18.000             |                     |                                                    |       |                                                  |                                               | -294.000   |
| rimestre 2000: dal 01/07/2000 al 30/09/2000  |                                               | -1.746.437           |                                   |                       |                     |                     |                                                    |       |                                                  |                                               | -247.800   |
| rimestre 2000: dal 01/10/2000 al 31/12/2000  |                                               | -1.365.846           |                                   |                       | -18.000             |                     | 1                                                  |       |                                                  |                                               | -258.300   |
| trimestre 2001: dal 01/01/2001 al 31/03/2001 |                                               | -1.450.476           |                                   |                       | -18.000             |                     |                                                    |       |                                                  |                                               | -199.500   |
| trimestre 2001: dal 01/04/2001 al 30/06/2001 |                                               | -1.084.664           |                                   |                       | -28.400             |                     |                                                    |       |                                                  |                                               | -201.600   |
| trimestre 2001: dal 01/07/2001 al 30/09/2001 |                                               | -615.657             |                                   |                       | -75.000             |                     |                                                    |       |                                                  |                                               |            |
| trimestre 2001: dal 01/10/2001 al 31/12/2001 |                                               | -282.210             |                                   |                       | -18.000             | 1.469               |                                                    |       |                                                  |                                               | -65.600    |
| trimestre 2002: dal 01/01/2002 al 31/03/2002 |                                               |                      |                                   |                       |                     |                     |                                                    |       |                                                  |                                               |            |
| trimestre 2002: dal 01/04/2002 al 30/06/2002 |                                               |                      |                                   |                       |                     |                     |                                                    |       |                                                  |                                               |            |
| trimestre 2002: dal 01/07/2002 al 30/09/2002 |                                               |                      |                                   |                       |                     |                     |                                                    |       |                                                  |                                               |            |
| trimestre 2002: dal 01/10/2002 al 31/12/2002 | -9.011.462                                    |                      | -2.657.130                        |                       |                     |                     |                                                    |       |                                                  |                                               |            |
| SEX SEC.                                     | 9 011 462                                     | 11 040 500           | 2 657 120                         |                       | -409 400            | 70,181              |                                                    |       |                                                  |                                               | -2 320 800 |

Nella colonna "(**Competenze calcolate**: interessi passivi)" è riportata la somma degli interessi passivi calcolati da Saldo Reale in base alla capitalizzazione scelta nella staffa.

Nella colonna "(Interessi passivi)" è riportata la somma degli interessi passivi calcolati dalla banca.

Per vedere se ci sono <u>interessi anatocistici</u> è sufficiente confrontare la colonna "Interessi passivi" e la colonna "Competenze calcolate: interessi passivi" e procedere alla loro differenza. In questo esempio il totale della colonna interessi passivi è di Euro 11.649.509 e rappresenta gli interessi calcolati dalla banca. Tale importo è superiore al totale riportato nella colonna "Competenze calcolate: interessi passivi", che rappresenta invece gli interessi quantificati dal programma Saldo Reale: € 9.011.462.

La differenza tra i due valori 2.638.047 rappresenta l'ammontare degli interessi anatocistici.

Il confronto può essere fatto anche per le commissioni di massimo scoperto.

## VI Fase: Esportazione e stampa.

Si possono stampare i calcoli in qualunque momento: bisogna prima esportarli in un file in formato xml, che una volta salvato sul proprio PC, potrà essere formattato e stampato tramite un comune programma di fogli di calcolo come Microsoft Excel o OpenOffice Calc.

| Estratto conto | Tacci Interacci    | Spece e CMS       | Staffa     | Interessi legali | Bienilogo co         | 6 Esporta   |                          |              |       |         |      |      |
|----------------|--------------------|-------------------|------------|------------------|----------------------|-------------|--------------------------|--------------|-------|---------|------|------|
| SaldoReale     | esporta i dati nel | formato multiplat | Itaforma . | XML              | Thepilogo co.        | m]          |                          |              |       |         | <br> | <br> |
|                |                    | E                 | Esporta    |                  |                      |             |                          |              |       |         |      |      |
| Calcolo Tae    | 2                  |                   |            | Sale             | o porizia in         | formate mu  | ultinisttaforma VIII     |              |       |         |      |      |
|                |                    |                   |            | Sat              | Salva in:            | C Anatocisn | mo                       | S 🖉          | • 🗉 🏓 |         |      |      |
|                |                    |                   |            |                  |                      |             |                          |              |       |         |      |      |
|                |                    |                   |            |                  | Documenti<br>recenti |             |                          |              |       |         |      |      |
|                |                    |                   |            |                  | Desktop              |             |                          |              |       |         |      |      |
|                |                    |                   |            |                  |                      |             |                          |              |       |         |      |      |
|                |                    |                   |            | - 1              | Documenti            |             |                          |              |       |         |      |      |
|                |                    |                   |            |                  | Risorse del          |             |                          |              |       |         |      |      |
|                |                    |                   |            |                  | computer             | Nome file:  | Stampa                   |              | ~ (   | Salva   |      |      |
|                |                    |                   |            | Ri               | isorse di rete       | Salva come: | File Xml ottimizzato per | Excel(*.xml) | •     | Annulla |      |      |
|                |                    |                   |            |                  |                      |             |                          |              |       |         |      |      |

| Joi (az) | one in . AML                                                         |
|----------|----------------------------------------------------------------------|
| Esportaz | zione completata,                                                    |
|          | *****                                                                |
|          | Annulla                                                              |
| Apri fi  | e                                                                    |
| apti ii  |                                                                      |
|          | li filo o crato ochorrato corretramento                              |
| 2        |                                                                      |
| ?        | Si desidera aprire il file 'C:\Anatocismo\Stampa.xml' appena generat |

Il file xml aperto si presenta in questo modo:

| A         B         C         D         E         F         G         H         I         J           STAFFA           STAFFA <td< th=""><th>-</th><th>A1 - A</th><th>STAFFA</th><th>_</th><th></th><th></th><th></th><th></th><th></th><th>_</th><th></th></td<>                                                                                                    | -     | A1 - A              | STAFFA          | _              |                      |            |                             |                 |                  | _     |                      |
|----------------------------------------------------------------------------------------------------|-------|---------------------|-----------------|----------------|----------------------|------------|-----------------------------|-----------------|------------------|-------|----------------------|
| STAFFA           Other of 100/198         Other of 200/198         Other of 200/198                                                                                                    |       | A                   | 8               | C              | D                    | E          | F                           | G               | н                |       | J                    |
| Dat         100/198           Self on trailer<br>Value         000           Other<br>Value         000           Self on trailer<br>Self on trailer<br>120/1988         0 EBITO         CREDITO         SALIDI PER VALUTA<br>I 00/1980         NUMERI DEBITORI<br>I 00/1980         NUMERI DEBITORI<br>I 00/1980         NUMERI DEBITORI<br>I 00/1980         ATTERGATE/POSTERGATE           120/1980         120/1980         5         0         23900         558030         0         281490           220/1980         200/1980         1         -104.848         0         5513316         0         6113           220/1980         200/1980         1         -0.85500         1357.336         0         0         1230.986           220/1980         220/1980         1         -482.000         6.55000         127.98.641         0         122.986           220/1980         220/1980         6         6.50000         1357.337         0         0         12.886           220/1980         220/1980         1         -0.865000         6.58000         0         12.886         0         0         12.886         0         0         0         0         0         0         0         0         0         0         0         0                                                                                                    |       |                     |                 |                |                      |            | STAFFA                      |                 |                  |       |                      |
| Sale main         Dat           Dist         Dist <thdist< th="">         Dist         Dist         <th< td=""><td>2</td><td>Dal:</td><td>11/01/1998</td><td></td><td></td><td></td><td></td><td></td><td></td><td></td><td></td></th<></thdist<>                                                                                                    | 2     | Dal:                | 11/01/1998      |                |                      |            |                             |                 |                  |       |                      |
| Visu         1           001.0 eP6x20x0e         0.01 x0117A         0.000176         0.010 PEX X0117A         NUMERI DEBUTOR         NUMERI DEBUTOR <td>3</td> <td>Saldo iniziale:</td> <td>0,00</td> <td></td> <td></td> <td></td> <td></td> <td></td> <td></td> <td></td> <td></td>                                                                                                    | 3     | Saldo iniziale:     | 0,00            |                |                      |            |                             |                 |                  |       |                      |
| DATA OFERAZIONE         DATA VALUTA         GORM         DEBTO         CECDTO         SALIN PER VALUTA         NUMERI CECDTORI         OST         ANTERGATE/OSTERGATE           120/1989         120/1989         2         0         4.17.000         4.17.200         0         53.460         1           220/1989         190/1989         1         -104.384         0         559.376         0         59.180         1           220/1989         20/1989         1         -38.255         0         12.79.461         0         122.066           220/1989         220/1989         1         -38.255         0         12.79.461         0         122.066           220/1989         220/1989         1         -38.255         0         12.79.461         0         122.066           220/1989         220/1989         1         -0.62.0000         11.88.461         0         69.25.0         1           220/1989         220/1989         1         -0.73.85.000         0         28.45.291         0         28.06.50         1           200/1989         1         -0.73.85.000         0         28.45.291         0         28.05.291         0         0         1         0         0.0000 </td <td>4</td> <td>Valuta:</td> <td>3</td> <td></td> <td></td> <td></td> <td></td> <td></td> <td></td> <td></td> <td></td>                                                                                                    | 4     | Valuta:             | 3               |                |                      |            |                             |                 |                  |       |                      |
| DATA OFFRAZIONE         ANULATIO         COMM         DEBTIO         SALED PERSONAL         NUMERICENTION         NUMERICENTION         Numericention         Numericention                                                                                                    | 5     |                     |                 |                |                      |            |                             |                 |                  |       |                      |
| 1201/198       1201/198       2       0       4.17.200       4.17.200       0       8.46         1201/198       1401/198       1       -1.04.084       0       6.553.36       0       6.193         2201/198       201/198       1       -1.04.084       0       6.553.36       0       6.193         2201/198       201/198       1       -1.04.084       0       6.553.36       0       6.193         2201/198       201/198       1       -1.04.084       0       1.37.4.041       0       7.395         2201/198       2201/198       5       0       6.80000       1.38.041       0       14.2.84         2301/198       2201/198       1       -1.2.7.4.65       0       5.3.06       0       14.3.061       0       14.2.84         2301/198       2201/198       1       0       6.80000       0       3.3.6.5.1       0       14.0.0       14.2.84         2301/198       10       0       3.3.000       3.3.8.5.1       0       0       14.0.0       14.0.0       14.0.0       14.0.0       14.0.0       14.0.0       14.0.0       14.0.0       14.0.0       14.0.0       14.0.0       14.0.0       14.0.0       14.0                                                                                                    | 6     | DATA OPERAZIONE     | DATA VALUTA     | GIORNI         | DEBITO               | CREDITO    | SALDI PER VALUTA            | NUMERI DEBITORI | NUMERI CREDITORI | COSTI | ANTERGATE/POSTERGATE |
| 1100/1988       140/1988       6       0       230/198       0       320/198       0       320/198       0       650/2010       551/316       0       651/31         200/1988       200/1989       0       0       66/50/201       13/24/316       0       0       10/256         200/1988       200/1988       1       -78/265       0       13/24/316       0       12/266         200/1988       220/1988       1       -48/200       0       12/366       0       12/366         200/1988       220/1988       1       -48/200       0       12/366       0       12/366         200/1988       220/1989       1       -48/200       0       12/366       0       14/362         200/1988       220/1989       1       0       8/400       0       12/366       0       14/362         200/1989       0       0       3/362/201       0       2/34/201       0       0       0         200/1989       0       -6/22/200       0       2/24/201       0       0       0       0         000/1989       0       -6/22/200       0       2/24/201       0       0       0       0                                                                                                    | 7     | 12/01/1998          | 12/01/1998      | 2              | 0                    | 4.172.000  | 4.172.000                   | 0               | 83.440           |       |                      |
| 22011986       19011986       1       -104384       0       5 59 316       0       6 519         22011986       20011986       1       -783.55       0       127.461       0       127.964         22011986       22011986       1       -482.05       0       127.9441       0       127.956         22011986       22011986       1       -482.00       80.00       113.84.81       0       6.9520         23011986       22011986       1       -128.44       0       6.9520       1.12.84.41       0       12.36.41         23011986       22011986       1       -128.44       0       13.36.81       0       1.16.86       1.16.86         23011986       22011986       1       -128.44       0       3.37.257       0       78.655       1.16.86         20011986       0.00201986       0       -12.000       0       2.34.231       0       0       1.16.16.86         0.00201986       0.0021986       0       -12.000       0       2.34.231       0       0       1.16.16.87         0.00201986       0.0021986       0       -12.000       0       2.34.231       0       0       1.16.16.16.16.16.16.16.16.16.16.16.16.16                                                                                                    | 3     | 11/01/1998          | 14/01/1998      | 5              | 0                    | 2.391.000  | 6.563.000                   | 0               | 328.150          |       |                      |
| 2001/986         2001/986         0         0         0         0         135/336         0         0           2201/1986         2201/1986         1                                                                                                    | 3     | 23/01/1998          | 19/01/1998      | 1              | -1.043.684           | 0          | 5.519.316                   | 0               | 55.193           |       |                      |
| 22011986         22011986         1         -783.825         0         1.276.487         0         1.278.487           22011986         22011986         5         0         6.200.00         1.338.487         0         1.238.487         0         1.238.487         0         1.238.487         0         1.238.487         0         1.238.487         0         1.238.487         0         1.238.487         0         1.238.487         0         1.238.487         0         1.238.487         0         1.238.487         0         1.632.441         0         1.632.441         0         1.632.441         0         1.632.441         0         1.632.441         0         1.632.441         0         1.632.441         0         1.632.441         0         1.632.441         0         1.632.441         0         1.632.441         0         1.632.441         0         1.632.441         0         1.632.441         0         1.632.441         0         1.632.441         0         1.632.441         0         1.632.441         0         1.632.441         0         1.632.441         0         1.632.441         0         1.632.441         0         1.632.451         0         0         0         0         0         0                                                                                                    | 0     | 20/01/1998          | 20/01/1998      | 0              | 0                    | 8.055.000  | 13.574.316                  | 0               | 0                |       |                      |
| 22001/986       2201/986       1       -462.000       0       12.30.401       0       12.30.601         22001/986       2201/986       5       0       6.500.000       19.18.601       0       659.000         22001/986       2201/986       1       12.27.466       0       6.532.001       0       14.38.401       0       14.28.46         2001/986       2201/986       1       0       13.37.200       17.27.297       0       7.86.55         2001/986       2201/986       0       0       32.32.200       17.27.297       0       7.86.55         0500/986       0.000/986       0       9.22.2000       0       22.42.217       0       0       0         0500/986       0.000/986       0       9.22.2000       0       22.42.121       0       0       0         0500/986       0.000/986       0       9.42.2000       0       22.42.121       0       0       0         0500/986       0.000/986       0       9.42.2000       0       22.42.121       0       0       0         0500/986       0       9.42.2000       0       22.42.121       0       0       0         0500/986       <                                                                                                    | 1     | 22/01/1998          | 20/01/1998      | 1 1            | -783.825             | 0          | 12.790.491                  | 0               | 127.905          |       |                      |
| 2001/986         2201/986         5         0         6.80000         19.19.49.47         0         9.99.5           2001/986         2201/986         1         -1.22.44.50         0         6.33.64.1         0         16.32.64           2001/986         2801/986         1         -1.22.44.50         0         6.33.64.1         0         16.32.64           2001/986         2801/986         1         -0.68.50         0         74.66.5         0           000/986         000/1986         0         0         3.37.26         0         74.66.5         0         0           000/986         000/1986         0         0         3.36.26.7         0         0         0           0000/986         000/1986         0         4.22.000         0         2.34.52.1         0         0         0           0000/986         0000/986         0         4.20.000         18.47.977         0         2.38.46         0         0         0           0000/986         1000/986         1         0         9.40.000         2.27.077         0         2.28.27.7         0         2.08.77         0         0         0         1.4.14.4.1         0         1.50.55.6 <td>2</td> <td>23/01/1998</td> <td>21/01/1998</td> <td>1</td> <td>-482.000</td> <td>0</td> <td>12.308.491</td> <td>0</td> <td>123.085</td> <td></td> <td></td>                                                                                                    | 2     | 23/01/1998          | 21/01/1998      | 1              | -482.000             | 0          | 12.308.491                  | 0               | 123.085          |       |                      |
| 28001988       22001989       1       -1224480       0       6.33.041       0       6.32.041         28011986       28011986       4       0       3.37.220       1177.231       0       708.652         20011986       28011986       4       0       3.37.220       1177.231       0       708.652         20011986       02001986       0       9200       3.86.62.31       0       746.653         20011986       02001986       0       9200       3.86.62.31       0       0       0         2001986       03001986       0       9200       3.86.62.31       0       0       0         05007986       03001986       0       9200       0       2.847.231       0       0       0         05007986       04001986       1       9.2000       2.847.231       0       739.80       0         05007986       10007986       0       0       9.2000       2.847.231       0       739.80       0         05007986       10007986       0       0       9.2000       2.847.231       0       739.80       0       0         12007986       10007986       0       0       1.840.071                                                                                                    | 13    | 20/01/1998          | 22/01/1998      | 5              | 0                    | 6.890.000  | 19.198.491                  | 0               | 959.925          |       |                      |
| 2001/989       2001/989       1       0       800000       1434.041       0       1434.841       0       1434.841       0       1434.841       0       1436.85         2001/989       2001/989       1       0       6537.250       0       786.85       0       786.85         0000/988       0000/1986       0       0       360.000       284.531       0       0       0         0000/988       0000/1986       0       -62.2000       0       284.4721       0       0       0         0000/988       0000/1986       0       -62.2000       0       284.4721       0       0       0         0000/988       0000/1986       0       -62.2000       0       284.4721       0       0       0         0000/988       0000/1986       0       -62.2007       0       28.4721       0       0       0         0000/988       0000/1986       0       -61.391.000       28.4717       0       0       0         0000/989       1       -61.391.000       28.4077       0       0       0       0         1000/989       1       -61.254       0       19.535.56       0       0                                                                                                    | 4     | 29/01/1998          | 27/01/1998      | 1              | -12.874.450          | 0          | 6.324.041                   | 0               | 63.240           |       |                      |
| 2801/986         2901/986         4         0         337.200         17.72.191         0         708.65           0000/986         0000/986         0000/986         0000/986         0         380.600         338.601         0         6           0000/986         0000/986         0         380.600         338.601         0         0         6           0000/986         0000/986         0         4         0         380.601         0         0         0         0         0         0         0         0         0         0         0         0         0         0         0         0         0         0         0         0         0         0         0         0         0         0         0         0         0         0         0         0         0         0         0         0         0         0         0         0         0         0         0         0         0         0         0         0         0         0         0         0         0         0         0         0         0         0         0         0         0         0         0         0         0         0         0 <td>5</td> <td>28/01/1998</td> <td>28/01/1998</td> <td>1</td> <td>0</td> <td>8.060.000</td> <td>14.384.041</td> <td>0</td> <td>143.840</td> <td></td> <td></td>                                                                                                    | 5     | 28/01/1998          | 28/01/1998      | 1              | 0                    | 8.060.000  | 14.384.041                  | 0               | 143.840          |       |                      |
| 00007986         00007986         1         0         684000         2845291         0         284650           00007986         08007986         0         355000         328529         0         0         0           06007986         08007986         0         422000         0         284739         0         0         0           06007986         08007986         0         422000         0         284739         0         0         0           06007986         08007986         11164714         0         1184907         0         728691           06007986         10007998         0         0         134000         2148077         0         200         1           02007986         10007998         0         0         155556         0         0         0           13007986         11007998         0         0145470         0233347         0         0         0         0           15007986         12007986         1         0         945000         2386476         0         0         0           16007986         12007986         1         0         945600         2386476         0         0 <td< td=""><td>16</td><td>28/01/1998</td><td>29/01/1998</td><td>4</td><td>0</td><td>3.337.250</td><td>17.721.291</td><td>0</td><td>708.852</td><td></td><td></td></td<>                                                                                                    | 16    | 28/01/1998          | 29/01/1998      | 4              | 0                    | 3.337.250  | 17.721.291                  | 0               | 708.852          |       |                      |
| Bit Displayer         Bit Displayer         Bit Disp                                                                                                    | 17    | 02/02/1998          | 02/02/1998      | 1              | 0                    | 8.684.000  | 26.405.291                  | 0               | 264.053          |       |                      |
| 06.001988       00001988       0       492.000       0       23.40.291       0       0         06.001988       03001988       0       492.000       0       23.47.291       0       0       0         06.001988       03001988       0       492.000       0       23.47.291       0       0       0         06.001988       03001988       1       0       19.9000       12.20.298       0       28.27.291       0       28.27.291         06.001988       0.6001988       1       0       9.94000       28.22.097       0       28.27.291       0       28.27.291         06.001988       0.6001988       1       0       9.94000       28.22.097       0       28.27.291       0       28.27.291       0       28.27.291       0       28.27.291       0       28.27.291       0       28.27.291       0       28.27.291       0       28.27.291       0       28.27.291       0       28.27.291       0       28.27.291       0       28.27.291       0       28.27.291       0       29.27.291       0       10.27.291       0       10.27.291       0       10.27.291       0       10.27.291       0       10.27.291       10.27.291       10.27                                                                                                    | 8     | 02/02/1998          | 03/02/1998      | 0              | 0                    | 3.860.000  | 30.265.291                  | 0               | 0                |       |                      |
| 05007980         00007980         0         422.000         0         28.47.297         0         0           05007980         05007980         05007980         05007980         072.000         72.8691           05007980         05007980         0         11.42.410         0         11.869077         0         72.8691           05007980         05007980         0         0         11.869077         0         72.8691           05007980         110007990         0         61.4641         0         31.56.077         0         72.8691           12007980         110007990         0         61.4641         0         31.56.077         0         20.97.87           13007980         110007990         0         41.4641         0         31.56.077         0         20.167.74         0         20.167.74         0         20.167.74         0         20.167.74         0         20.167.74         0         20.167.74         0         20.167.74         0         20.167.74         0         20.167.74         0         20.167.74         0         20.167.74         0         20.167.74         0         20.167.74         0         20.167.74         0         20.167.74         0 <td< td=""><td>9</td><td>05/02/1998</td><td>03/02/1998</td><td>0</td><td>-922.000</td><td>0</td><td>29.343.291</td><td>0</td><td>0</td><td></td><td></td></td<>                                                                                                    | 9     | 05/02/1998          | 03/02/1998      | 0              | -922.000             | 0          | 29.343.291                  | 0               | 0                |       |                      |
| 06507986         00007986         2         -11.04214         0         1599707         0         339.942           06007986         06007986         1         0         974000         82.2077         0         728.863           06007986         06007986         1         0         974000         82.2077         0         728.863           06007986         1000786         1000786         0         51.8677         0         706.777           06007986         1000786         0         51.8677         0         707.978         707.978           06007986         1000786         0         51.8677         0         707.978         707.978           06007986         12007986         1         0         11.26747         0         707.978           09007986         12007986         1         0         123.8579         0         703.3871         0         913.391           15007986         17007986         1         4         68.06         2.23.83.471         0         298.86         0         0         123.93.471         0         298.86         0         0         123.93.471         0         298.86         0         0         123.93.471                                                                                                    | 0     | 05/02/1998          | 03/02/1998      | 0              | -922.000             | 0          | 28.421.291                  | 0               | 0                |       |                      |
| 00207988         660/7980         4         0         150000         110 4707         0         728.881           08007988         060/7980         1         0         9740.000         22.207         0         28.22.07         0         28.22.07         0         28.22.07         0         28.22.07         0         28.22.07         0         28.22.07         0         28.22.07         0         28.22.07         0         28.22.07         0         28.22.07         0         28.22.07         0         28.22.07         0         28.22.07         0         28.22.07         0         28.22.07         0         28.22.07         0         28.22.07         0         28.22.07         0         28.22.07         0         28.22.07         0         28.22.07         0         28.22.07         0         28.22.07         0         28.22.07         0         28.22.07         0         28.22.07         0         28.22.07         0         28.22.07         0         28.22.07         0         19.02.07         0         19.02.07         0         19.02.07         0         19.02.07         0         19.02.07         0         19.02.07         0         19.02.07         0         19.02.07         0                                                                                                    | 1     | 05/02/1998          | 03/02/1998      | 2              | -11.424.214          | 0          | 16.997.077                  | 0               | 339.942          |       |                      |
| 00001986         6960/1986         1         0         9/9/0000         22/20/07         0         282/37           00001986         1000/1986         0         0         311000         22/16/07         0         0           12001986         1000/1986         0         441454         0         315535         0         0           12001986         1000/1986         1         436/27         22/18/274         0         2107           12001986         1200/1986         1         436/27         22/19/18/1         0         100/198         0           12001986         1200/1986         1         407/27         22/19/18/1         0         100/198         0           12001986         1200/1986         1         407/27         22/19/18/1         0         0         100/198           15001986         1500/1986         0         12/20/28         0         23/28/41         0         0         100/198           17001986         17/20/1986         0         42/18/2         0         23/28/44         0         0         100/198           20001986         17/20/1986         0         42/18/2         0         23/28/44         0         0                                                                                                    | 2     | 02/02/1998          | 05/02/1998      | 4              | 0                    | 1.500.000  | 18.497.077                  | 0               | 739.883          |       |                      |
| 080201986         1002/1986         0         0         0         311000         22 140/07         0         0           1500/1986         1002/1986         0         6150556         0         0         6           1500/1986         1002/1986         1         11.85792         0         20.167744         0         20.1677           1500/1986         1202/1986         1         -0.11.85792         0         20.167744         0         20.1677           1500/1986         1202/1986         0         0         1.45172         20.17744         0         20.1677           1500/1986         1202/1986         0         0         1.45272         20.17744         0         20.1677           1500/1986         1202/1986         1         -0.10         1.45272         20.17817         0         0         1.1338           1500/1986         160/1986         1         -0.20         9.235647         0         0         1.1338           1700/1986         1         -1.21609         9.20000         2.293564         0         0         1.1338           1500/1986         1         -1.216389         0         1.138565         0         0         1.1385 <td>23</td> <td>09/02/1998</td> <td>09/02/1998</td> <td>1</td> <td>0</td> <td>9.740.000</td> <td>28.237.077</td> <td>0</td> <td>282.371</td> <td></td> <td></td>                                                                                                    | 23    | 09/02/1998          | 09/02/1998      | 1              | 0                    | 9.740.000  | 28.237.077                  | 0               | 282.371          |       |                      |
| 120207986       10027986       0       614541       0       315358       0       0         130207986       10027986       1       421625       0       1336119       0       201674         130207986       11027986       1       421625       0       1336119       0       1016         130207986       12020798       1       421625       0       1336119       0       1016         130207986       12020798       1       421625       0       239647       0       23965         170207986       170207986       0       -144542       0       0       0       239647       0       239647         170207986       170207986       0       -1400000       0       239647       0       0       0       0         20007986       170207986       0       -1400000       0       239647       0       0       0       0       0       0       0       0       0       0       0       0       0       0       0       0       0       0       0       0       0       0       0       0       0       0       0       0       0       0       0       0<                                                                                                    | 24    | 09/02/1998          | 10/02/1998      | 0              | 0                    | 3.911.000  | 32.148.077                  | 0               | 0                |       |                      |
| 1500/1986     1000/1986     1     411.55.702     0     20167744     0     201677       1500/1986     1120/1986     0     1     401.55     2018.714     0     193.6119     0       0500/1986     1220/1986     0     0     1.4575     207.9151     0     0     193.6119     0     0       1500/1986     1220/1986     1     4     4.66.00     2333.61     0     0     193.333       1500/1986     1700/1986     0     -130.00     2386.46     0     0     0       1700/1986     1700/1986     0     -130.00     2386.46     0     0       2000/1986     1700/1986     0     -130.00     2386.46     0     0       2000/1986     1700/1986     0     -130.00     2386.46     0     0       2000/1986     1700/1986     0     -130.00     2386.46     0     0       2000/1986     1700/1986     1     -121.75.88     0     171.365.66     0     171.365.66       2000/1986     1200/1986     1     -121.75.88     0     171.365.66     0     177.265.       2000/1986     2000/1986     0     239.05.60     0     77.265.     0     0 <t< td=""><td>5</td><td>12/02/1998</td><td>10/02/1998</td><td>0</td><td>-614.541</td><td>0</td><td>31.533.536</td><td>0</td><td>0</td><td></td><td></td></t<>                                                                                                    | 5     | 12/02/1998          | 10/02/1998      | 0              | -614.541             | 0          | 31.533.536                  | 0               | 0                |       |                      |
| 13007986       11007986       1       40165       0       133419       0       1934119         16007986       12007986       1       456.00       146752       20791871       0       0       0         16007986       12007986       1       456.00       120371871       0       0       0       1334         17007986       17007986       0       -1203000       0       2356.467       0       0       2566.467       0       0         17007986       17007986       0       443.022       0       2356.467       0       0       0       2000786       1704.7786       0       0       2356.467       0       0       0       0       2000786       1704.7786       0       0       0       0       0       0       0       0       0       0       0       0       0       0       0       0       0       0       0       0       0       0       0       0       0       0       0       0       0       0       0       0       0       0       0       0       0       0       0       0       0       0       0       0       0       0                                                                                                    | 6     | 15/02/1998          | 10/02/1998      | 1              | -11.365.792          | 0          | 20.167.744                  | 0               | 201.677          |       |                      |
| 090201986         120201986         0         0         144752         2071917         0         0           16001986         120201986         1         0         960000         2303.471         0         9813.39           16001986         160201986         1         0         960000         2308.471         0         9813.39           17001986         170201986         0         -1238.476         0         0         1           17001986         170201986         0         -1238.476         0         0         0           17001986         170201986         0         -1200000         2308.476         0         0         0           20007986         170201986         1         +1276395         0         119565         0         717.266           20007986         180201986         2         0         5700000         2298.0566         0         717.266           20007986         20001986         0         2298.0566         0         717.266         1         1         1         1         1         1         1         1         1         1         1         1         1         1         1         1         1                                                                                                    | 7     | 13/02/1998          | 11/02/1998      | 1              | -821.625             | 0          | 19,346.119                  | 0               | 193.461          |       |                      |
| 1500/1988       120/1986       4       -468.00       0       2033.41       0       613.38         1500/1986       160/1986       1       0       9450.00       2983.41       0       2983.41       0       2983.41       0       2983.41       0       2983.41       0       2983.41       0       2983.41       0       2983.41       0       2983.41       0       0       100.1186       110.1186       0       100.1186       100.1186       0       100.1186       100.1186       0       100.1186       100.1186       0       100.1186       100.1186       0       100.1186       100.1186       0       100.1186       100.1186       100.1186       100.1186       100.1186       100.1186       100.1186       100.1186       100.1186       100.1186       100.1186       100.1186       100.1186       100.1186       100.1186       100.1186       100.1186       100.1186       100.1186       100.1186       100.1186       100.1186       100.1186       100.1186       100.1186       100.1186       100.1186       100.1186       100.1186       100.1186       100.1186       100.1186       100.1186       100.1186       100.1186       100.1186       100.1186       100.1186       100.1186       100.1186                                                                                                    | 8     | 09/02/1998          | 12/02/1998      | 0              | 0                    | 1.445.752  | 20.791.871                  | 0               | 0                |       |                      |
| 1150/07980       100/07880       1       0       9.55000       2.298.0.47       0       2.088.476       0       0       1       1.00000       2.088.476       0       0       0       1.00000       1.00000       2.088.476       0       0       0       1.00000       0       2.088.476       0       0       0       1.00000       1.00000       2.088.476       0       0       0       0       1.00000       1.00000       2.088.476       0       0       0       0       0       1.00000       1.00000       2.088.476       0       0       0       0       0       1.00000       1.00000       2.088.476       0       0       0       0       0       1.00000       1.00000       1.00000       2.098.676       0       0       1.00000       1.00000       2.298.656       0       7.77.266       1.00000       2.299.0560       0       1.00000       2.299.0560       0       0       1.00000       2.299.0560       0       1.00000       2.299.0560       0       7.7266       1.00000       1.000000       2.299.05600       0       1.00000       1.000000       2.299.05600       0       1.000000       2.299.05600       0       1.000000       1.0000000       2                                                                                                    | 9     | 16/02/1998          | 12/02/1998      | 4              | -458.400             | 0          | 20.333.471                  | 0               | 813.339          |       |                      |
| 1700/1988       1700/1988       0       -124.955       0       2268.476       0       0         1700/1988       1700/1988       0       -100.000       0       2358.476       0       0         1700/1988       1700/1988       0       -00.000       0       2358.476       0       0         2000/1988       1700/1986       0       -0.000       0       2368.476       0       0         2000/1986       1700/1986       0       -0.5000       2335.444       0       0       0         2000/1986       1700/1986       1       -1217.5588       0       17.138.565       0       17.7386         2000/1986       2000/1986       3       0       100000       23.98.566       0       77.255         2000/1986       2000/1986       3       0       100000       23.98.566       0       77.255         2000/1986       2000/1986       3       0       100000       23.98.566       0       77.7255         2000/1986       2000/1986       3       0       100000       23.98.566       0       77.7255         2001986       2000/1986       3       0       100000       23.98.566       0                                                                                                    | 0     | 16/02/1998          | 16/02/1998      | 1              | 0                    | 9.650.000  | 29.983.471                  | 0               | 299.835          |       |                      |
| 1700/1986     1700/1986     0     -1800.000     0     2388.4%     0     0       1700/1986     1700/1986     0     -2000/188     0     13000     2388.4%     0     0       2000/1986     1700/1986     0     -42002     0     2338.4%     0     0       2000/1986     1700/1986     1     -42002     0     2338.4%     0     0       2000/1986     2000/1986     3     6     100000     2298.986     0     777.286       2000/1986     2000/1986     3     6     100000     2298.986     0     777.286       2000/1986     2000/1986     0     -4.6%     0     229.986.90     0     -4.6%       1 + Central cont - and ()     7.6%     -4.6%     0     22.998.690     0     -4.6%       2000/1986     2000/1986     0     -4.6%     0     2.998.690     0     -4.6%       1 + Central cont - and ()     7.6%     -4.6%     -4.6%     -4.6%     -4.6%     -4.6%       1 + Central cont - and ()     7.6%     -4.6%     -4.6%     -4.6%     -4.6%     -4.6%       2000/1986     -4.6%     -4.6%     -4.6%     -4.6%     -4.6%     -4.6%       1 + Central cont - and ()                                                                                                    | 1     | 17/02/1998          | 17/02/1998      | 0              | -124.995             | 0          | 29.858.476                  | 0               | 0                |       |                      |
| 170201988     170201988     0     0     1500000     2868.4%     0     0       20001988     170201986     0     -451020     2335.444     0     0       20001988     170201986     1     -12176.588     0     171386       16001986     20001988     1     -12176.588     0     171386       16001986     20001986     3     0     100000     2396.566     0     777.285       16001986     20001986     3     0     100000     2396.566     0     777.285       10001986     20001986     3     0     100000     2396.566     0     777.285       10001986     20001986     3     0     100000     2396.566     0     777.285       10001986     20001986     3     0     100000     2396.566     0     777.285       10001986     20001986     3     0     100000     2396.566     0     777.285       10001986     20001986     3     0     2396.560     0     777.285       10001986     20001986     3     0     2396.560     0     777.285       10001986     2000198     3     2     4     5     5     5       100019                                                                                                    | 2     | 17/02/1998          | 17/02/1998      | 0              | -1.500.000           | 0          | 28.358.476                  | 0               | 0                |       |                      |
| 2000/998 17/20/998 0 - 443.002 0 233.644 0 0 0<br>2000/988 17/20/998 1 - 12/57.65 7700 0 22/98.66 0 6/71.36<br>1600/988 1800/988 2 0 6 77000 22/98.66 0 6/71.36<br>2000/98 22/00/98 0 - 465 0 22/98.60 0 6/71.726<br>>>> ** Centro contaction (Calcol reveal logal / Calcol reveal logal / Calcol reve | 3     | 17/02/1998          | 17/02/1998      | 0              | 0                    | 1.500.000  | 29.858.476                  | 0               | 0                |       |                      |
| 2000/998 17/20/1986 1 1-12/15/38 0 17/13/86/6 0 17/13/86<br>1800/1986 2000/1986 3 0 15/70:000 22:09.56/6 0 458.170<br>2000/1986 2000/1986 3 0 100000 22:09.56/6 0 77/72/5<br>2000/1986 2000/1986 3 0 100000 22:09.56/6 0 77/72/5<br>2000/1986 2000/1986 3 0 100000 22:09.56/6 0 77/72/5<br>>>>>>>>>>>>>>>>>>>>>>>>>>>>>>>>>>>>>                                                                                                    | 4     | 20/02/1998          | 17/02/1998      | 0              | -543.032             | 0          | 29.315.444                  | 0               | 0                |       |                      |
| 1500/1988         1800/1986         2         0         577000         2208.566         0         458170           1500/1986         2000/1986         3         0         1000.000         2398.566         0         777.256           2000/1986         2200/1986         0         4567         0         2398.566         0         777.256           > NCERATE CONFIGURATION FOR USAL / Calcol Interest logal / Calcol Interest logal / Calco                                                                                                    | 6     | 20/02/1998          | 17/02/1998      | 1              | -12.176.938          | 0          | 17.138.506                  | 0               | 171.385          |       |                      |
| 1500/1996     200/1996     3     0   100:000     22:09.056     0     7/7.256       200/1996     22:00.1996     22:00.056     0     0     0       > N (Extration of Section for the set of Cactor interest tegat / Restore cettion for timethe /   c     0     0     0       > N (Extration of Section for the set of Cactor interest tegat / Restore cettion for timethe /   c     0     0     0       > Ciccare sulle linguette per passa-<br>re da uma scheda ad um'altra     No                                                                                                    | 6     | 16/02/1998          | 18/02/1998      | 2              | 0                    | 5.770.000  | 22.908.506                  | 0               | 458.170          |       |                      |
| 22007988 22007986 0 466 0 2200800 0 0 0 0 0 0 0 0 0 0 0 0 0 0 0                                                                                                     | 7     | 16/02/1998          | 20/02/1998      | 3              | 0                    | 1.000.000  | 23.908.506                  | 0               | 717.255          |       |                      |
| N (Entration - Lagna) ("Table interior laga" ("Readon cent for "Interior Laga" ("Readon cent for "Interior")   c <sup>m</sup> <sup>m</sup> <sup>m</sup> <sup>m</sup> <sup>m</sup> <sup>m</sup> <sup>m</sup> <sup>m</sup> <sup>m</sup> <sup>m</sup>                                                                                                    | 8     | 23/02/1998          | 23/02/1998      | 0              | -456                 | 0          | 23.908.050                  | 0               | 0                |       |                      |
| ager 2 Enner 、 、 このコートシロ目 シービーム・三三 日 単目<br>の<br>Ciccare sulle linguette per passa-<br>re da una scheda ad un'altra                                                                                                    | -     | + H Estratto como   | Staffa / Tabela | interessi lega | al / Calcolo interes | si legal / | Rieplogo costi per trimestr | e / K           | r ^              |       |                      |
| Ciccare sulle linguette per passa-                                                                                                    | Dise  | ano • 🕞   Forme • 🔪 | DOPL            | <u>ः</u> व व   | 0 A . A .            | = = =      |                             |                 |                  |       |                      |
| Ciccare sulle linguette per passa-<br>re da una scheda ad un'altra                                                                                                    |       |                     |                 | and all        |                      |            |                             |                 |                  |       |                      |
| Ciccare sulle linguette per passa-<br>re da una scheda ad un'altra                                                                                                    | - CER |                     |                 |                |                      |            |                             | -               |                  |       | NUM                  |
| re da una scheda ad un'altra                                                                                                    |       |                     |                 |                | Ciccare s            | ulle lin   | guette per passa            | -               |                  |       |                      |
|                                                                                                    |       |                     |                 |                | re de une            | cohoda     | ad un'altra                 |                 |                  |       |                      |
|                                                                                                    |       |                     |                 |                | re da una            | scheda     | au un diua.                 |                 |                  |       |                      |

Per stampare ogni singola scheda in un'unica pagina:

- Ciccare su "Anteprima di stampa"
   Ciccare su "Imposta stampa"
   Inserire le seguenti impostazioni:

| Pagina Margi                                       | ni Intestaz./Piè di pag. Foglio                            |          |
|----------------------------------------------------|------------------------------------------------------------|----------|
| Drientamento                                       | erticale \Lambda 💿 Orizzontale                             | Onvicei  |
| <ul> <li>Imposta al:</li> <li>Adatta a:</li> </ul> | 76   % della dimensione normale     1   pag, di largh, per | Opzionim |
| <u>F</u> ormato:                                   | A4                                                         |          |
| <u>Q</u> ualità stampa:                            | 600 dpi                                                    |          |
|                                                    |                                                            |          |